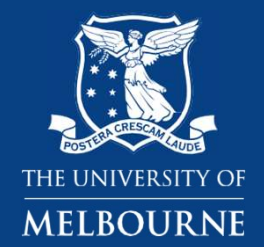

# **Orientation 2023**

- Graduate Diploma in Psychology
- Honours in Psychology
- Graduate Diploma in Psychology (Adv.)
- Masters in Applied Psychology
- Master Professional Psychology

Melbourne School of Psychological Sciences Faculty of Medicine, Dentistry and Health Sciences

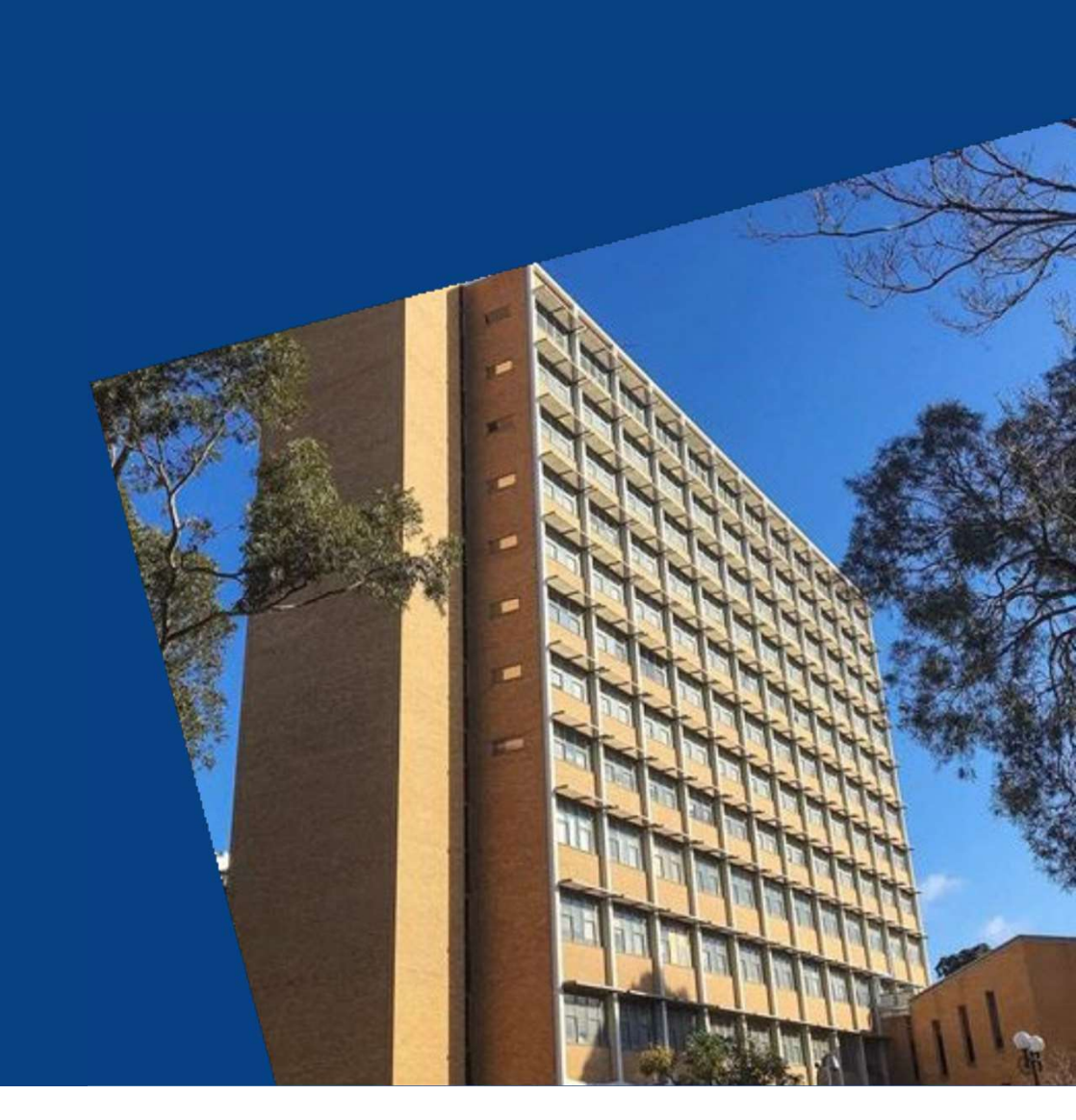

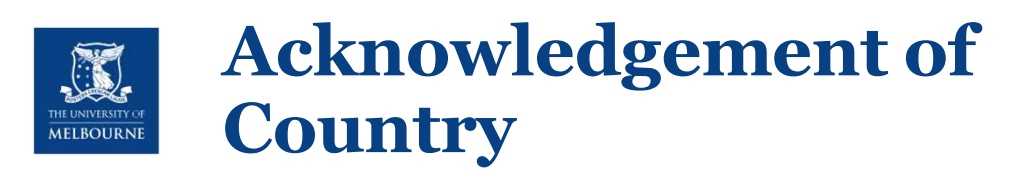

- Take *Billibellary's Walk* to gain a Wurundjeri perspective
  - "Lying within The University of Melbourne's built environment are the whispers and songs of the Wurundjeri people"
  - <u>http://murrupbarak.unimelb.edu.au/engage/billibellarys-walk</u>

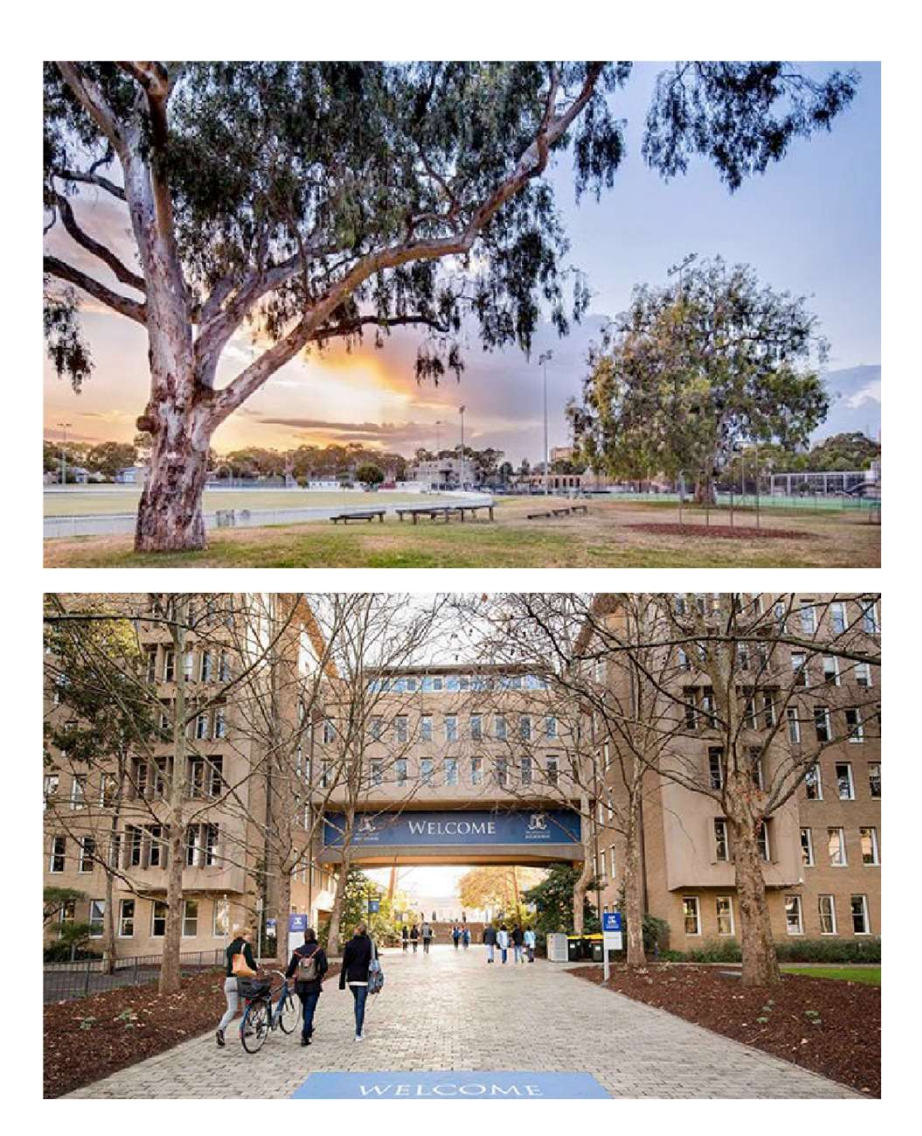

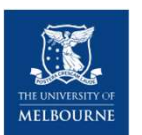

# Schedule for today

| All Students Part 1 | Redmond Barry Building – Lyle Theatre – Room 1101                                                                                                    |
|---------------------|----------------------------------------------------------------------------------------------------|
| 10.00 – 10.15       | Welcome to students & Housekeeping: Dr Adam Osth,<br>Course Coordinators: A/Prof Simon Cropper, A/Prof Cassie Hayward, Dr Isla Carboon<br>& Dr Margaret Osborne<br>Essential enrolment information: Jessie Kelly |
| 10.15 – 10.25       | OH&S Presentation: Swaved Marcinski                                                                                                    |
| 10.25 – 10.30       | GRiPS Student Association: Viola Pucci (President)                                                                                                    |
| 10.30 - 10.45       | Library: Vesna Birkic                                                                                                    |
| 10.45 – 10.55       | Safer Communities: Georgina Williams                                                                                                    |
| 10.55 – 11.05       | Health Hub: Daniel Cassim                                                                                                    |
| 11.05 – 11.35       | Morning Tea Refreshments - Redmond Barry Courtyard                                                                                                    |

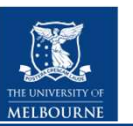

# Part 2 program

| Grad Dip students            | Leave and join part 2 - Redmond Barry Building – Room 1005                                                           |
|------------------------------|----------------------------------------------------------------------------------------------------|
| 11.40 – 12.15                | Grad Dip course overview & Q&A – Simon Cropper                                                                       |
| MAP students                 | Leave part 1 and join part 2 after break - Latham Theatre – Room 101                                                 |
| 11.40 - 12.10                | MAP Course Overview – Cassie Hayward & Isla Carboon                                                                  |
| 12.10 - 12.40                | Current student perspective (Amy Lee) & Q&A with Cassie & Isla                                                       |
| Fourth Year and MPP students | Redmond Barry Building – Lyle Theatre – Room 1101                                                                    |
| 11.40 - 11.50                | Ethics: Michelle Jongenelis                                                                                          |
| 11.50 – 12.00                | REP – Pete Koval                                                                                                    |
|                              | MPP students leave and go to Room 1123                                                                               |
| 12.00 – 12.25                | Fourth Year Course Overview: Adam Osth                                                                               |
| 12.25 – 12.35                | Student Perspective: Dan Hutchinson & Honours Facebook group: Bree Dalton                                            |
| 12.35 – 1.00                 | 4 <sup>th</sup> Year Representative: Abi Brooker & Q&A: Adam Osth                                                    |
| MPP students                 | Part 2 after combined Ethics & REP sessions - Room 1123<br>Zoom link TBA : Passcode TBA (Lisa to join via zoom link) |
| 12.05 – 12.40                | MPP Course Overview and Q&A – Margaret Osborne & Lisa Catania                                                        |
| 12.40                        | GRiPS BBQ – Redmond Barry Courtyard                                                                                  |

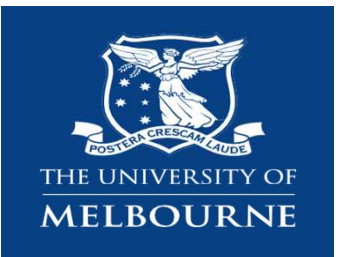

# **Essential enrolment information**

Jessie Kelly Academic Programs Manager

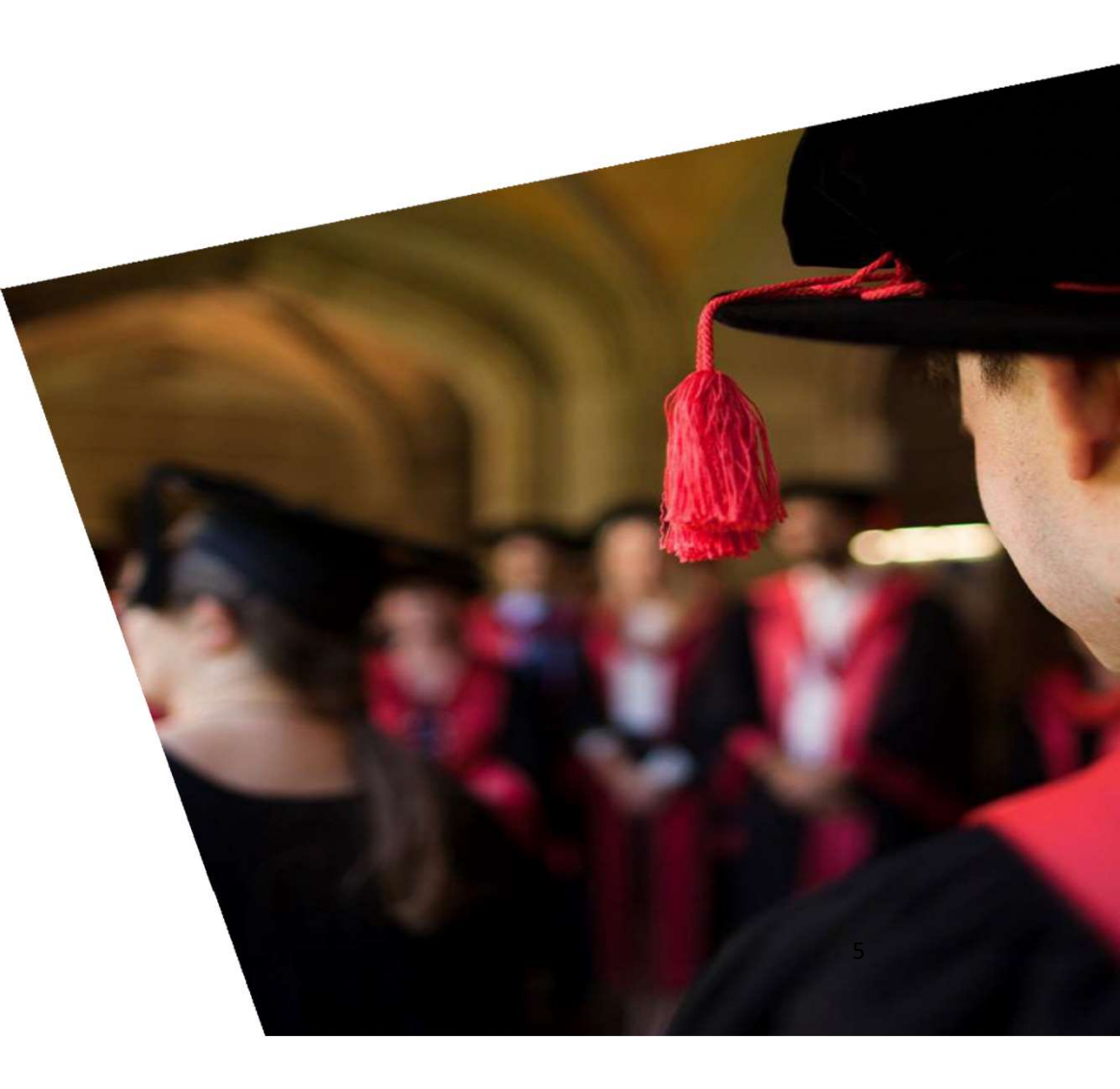

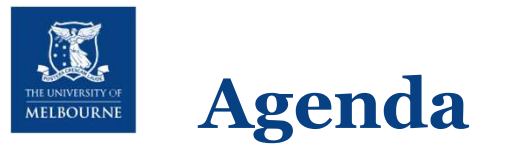

### What we will cover today:

- •Key websites and resources: my.unimelb, Handbook & LMS
- Course advice
- Building access
- School & Stop 1 support

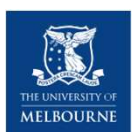

# **Key Websites and Resources**

### my.unimelb - https://my.unimelb.edu.au/

- View your study plan
- View your personal details
- Access results

### Handbook: https://handbook.unimelb.edu.au

- Census dates
- Assessment information
- Timetable
- Subject coordinator contact information

### LMS (Canvas) - <u>https://lms.unimelb.edu.au/</u>

- Subject readings
- Submitting assignments

### **MSPS** website

### http://psychologicalsciences.unimelb.edu.au/study/

- Current resources
- Student forms
- Program structure
- Administrative procedures

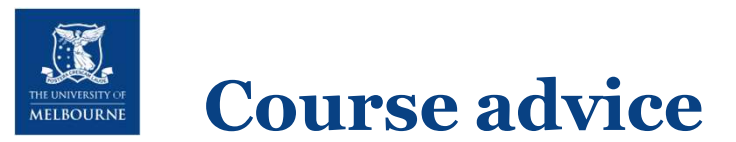

### **Course advice**

For advice on subjects and degree structure, please contact the **Academic Programs Team** via email:

- graddip-psych@unimelb.edu.au
- fourthyear-psych@unimelb.edu.au
- postgrad-psych@unimelb.edu.au

#### Correspondence

Always include your student ID number and use your student email account to contact us.

All official University correspondence will be sent to your UoM email **only**, so check your emails regularly.

It is a University requirement that all students check their student email accounts and **my.unimelb** notices at least twice per week, including during University breaks or Leave periods and is considered read within 48 hours of being sent.

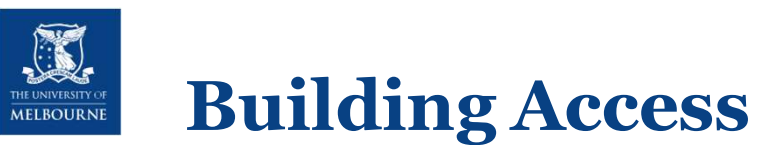

### Fourth Year Psychology Students

- Building access:
  - Graduate Resources Room (10th floor)
  - After hours building & corridor access (including weekends)\*

### Master of Applied Psychology and Professional Psychology Students

- Building access:
  - Graduate Resources Room (10th floor)
  - Staff & Postgraduate tearoom (12th floor)
  - After hours building & corridor access (including weekends)\*

\*After hours form: <u>https://psychologicalsciences.unimelb.edu.au/study/current-students/student-forms</u>

Please ensure that you order your student card online: <u>http://students.unimelb.edu.au/admin/student-card</u>

If you cannot access these locations with your student card, contact enquiry-psych <u>enquiry-psych@unimelb.edu.au</u>

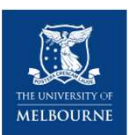

# **Support Services and Key Information**

**Census Dates**: It is your responsibility to be aware of key enrolment and withdrawal dates. Refer to Handbook for relevant dates.

**Special Consideration:** The University has policies and procedures in place if you need support: <a href="https://students.unimelb.edu.au/your-course/manage-your-course/exams-assessments-and-results/special-consideration">https://students.unimelb.edu.au/your-course/manage-your-course/exams-assessments-and-results/special-consideration</a>

### Student Advocacy:

https://umsu.unimelb.edu.au/support/advocacy/specialconsideration-feeremission/special-consideration/

### **Health Services:**

http://services.unimelb.edu.au/health

Counselling Services: http://services.unimelb.edu.au/counsel

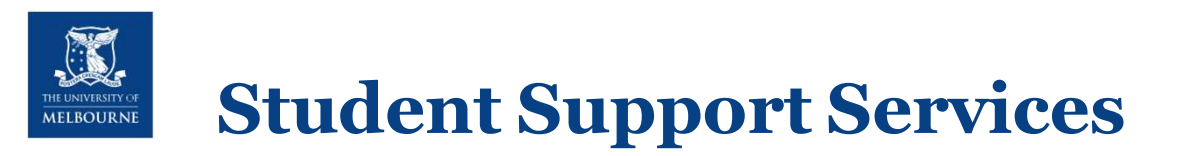

### Connecting students and services – Stop 1

- Online: <a href="https://ask.unimelb.edu.au/app/ask">https://ask.unimelb.edu.au/app/ask</a>
- Ph: 13 MELB (13 6352)
- In-person: 757 Swanston St, Parkville, (Cnr Grattan St) Monday Friday 9am 5pm
- FAQs: <u>http://ask.unimelb.edu.au/</u>
- Student cards, fees, special consideration, student equity, disability, housing etc.

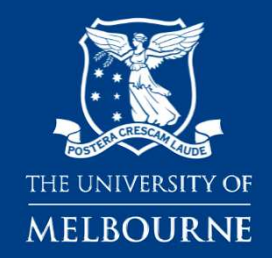

# Local OHS induction

Melbourne School of Psychological Sciences

Created by Swaved Marcinski – Health and Safety Business Partner Vs 1.2

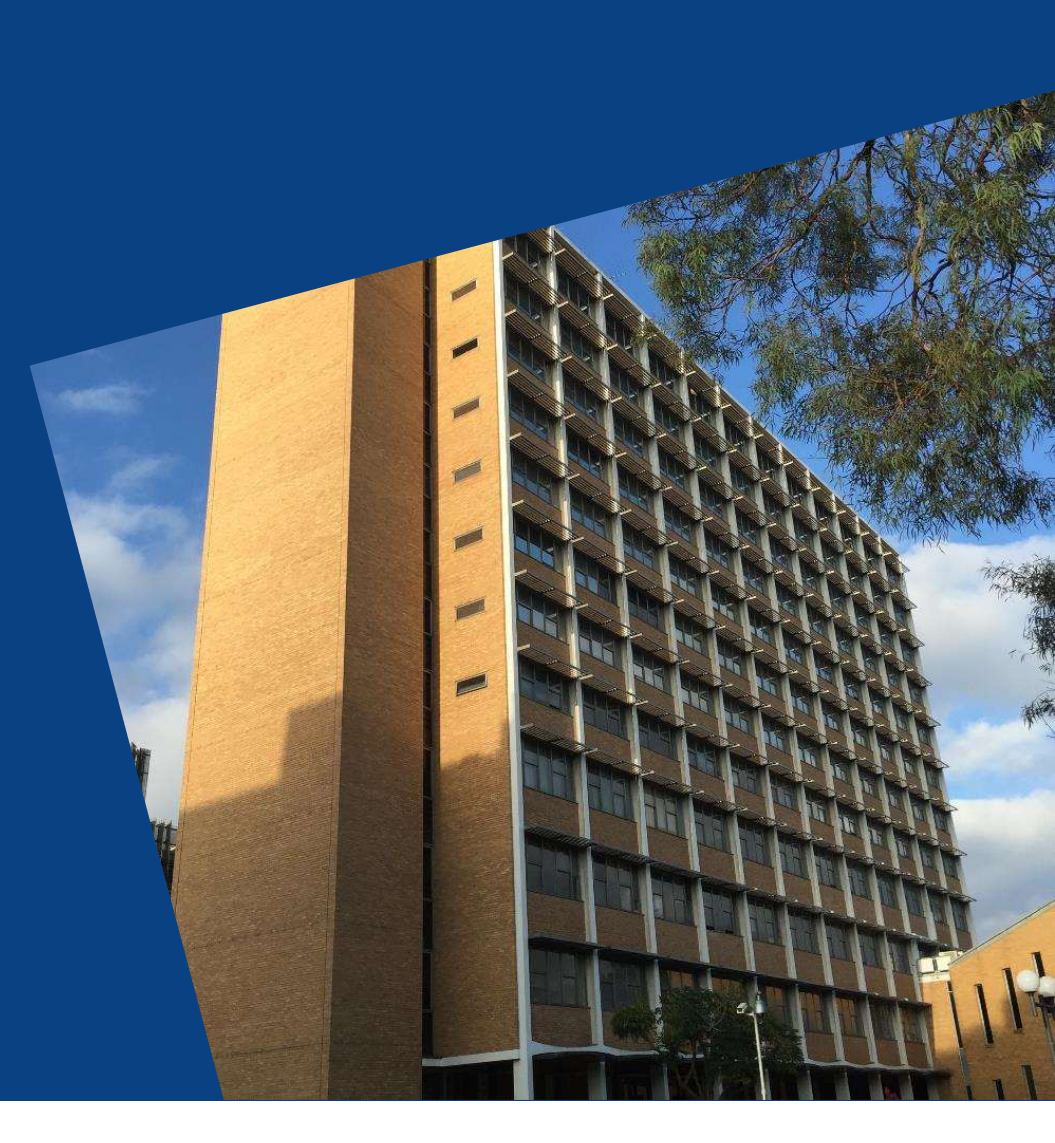

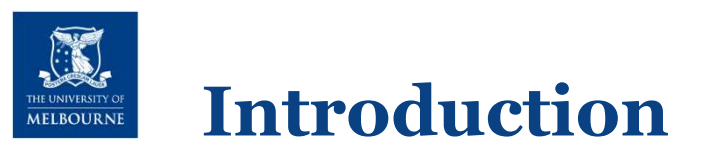

An OHS induction introduces staff/students/contractors/others to the hazards and risks associated with activities that they will undertake and the environment that they are working in. An induction provides information on relevant health and safety procedures:

- Particular to the local area;
- To manage risks arising from performed activities.

An induction is required when:

- New staff/students/visitors and contractors commence work at the University
- existing staff, labour hire personnel, unaccompanied students or others are relocated to a new work environment; or
- the existing work environment and/or work activities are significantly altered.

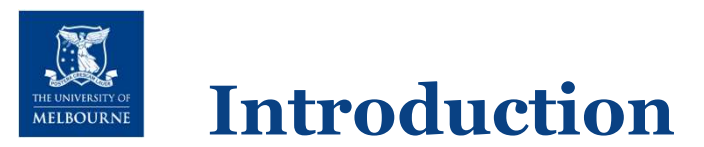

Everyone is responsible for ensuring that our workplace is safe for everyone. You should be aware of your <u>Health & Safety responsibilities (click to view)</u>

Health and safety responsibilities of personnel have been determined on the basis of legislative requirements and University delegations and structures. General health and safety responsibilities, authority to act and reporting relationships have been established for personnel at the University

Additional information can be found in the Staff Hub: <u>https://staff.unimelb.edu.au/human-resources/new-</u> <u>staff</u>, student portal <u>https://students.unimelb.edu.au/</u> and UoM OHS web page <u>https://safety.unimelb.edu.au/</u>

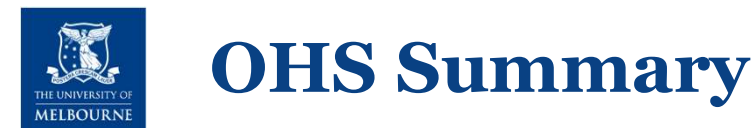

- Induction slides are in CANVAS and require completion of a small quiz, students have been/will be enrolled into the community.
- Refer to the summary email sent/to be sent from <a href="mailto:swaved.marcinski@unimelb.edu.au">swaved.marcinski@unimelb.edu.au</a> for instructions and links to the CANVAS OHS page, which includes reference to OHS training to be completed via TrainME (UoM training platform).

#### The following topics will be presented (NOTE, not all may apply to you as students):

- Introduction to the Melbourne School of Psychological Sciences
- Security and access;
- Local OHS Information (OHS noticeboards)
- Local emergency procedures (multiple slides)
- Local OHS procedures and risk management (multiple slides)
- Local considerations to hazard and incident reporting (multiple slides)

- Health hazards and health surveillance
- Management of specific hazards;
- Consultative arrangements in the local area;
- Other Information (multiple slides)
- UniSafe App/SafeZone
- - Training requirementsInformation on COVID-19
  - Your Health and Safety Business Partner
- Please visit the following UoM Webpage for information including student and staff FAQ on coronavirus (COVID-19) Info: <u>https://www.unimelb.edu.au/coronavirus</u>

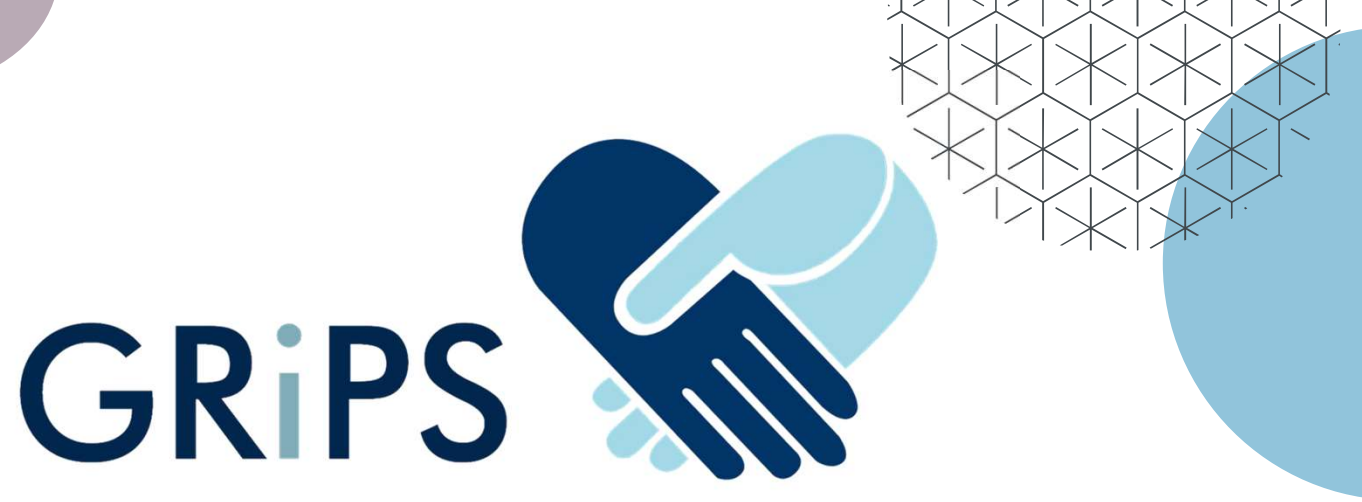

# Graduate Researchers in Psychological Sciences

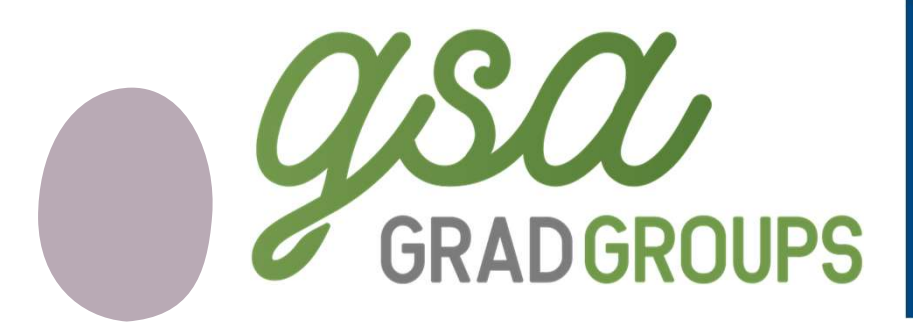

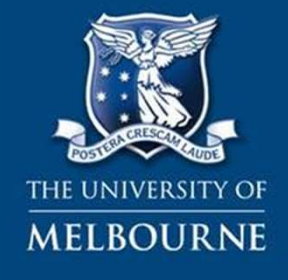

MELBOURNE SCHOOL OF PSYCHOLOGICAL SCIENCES

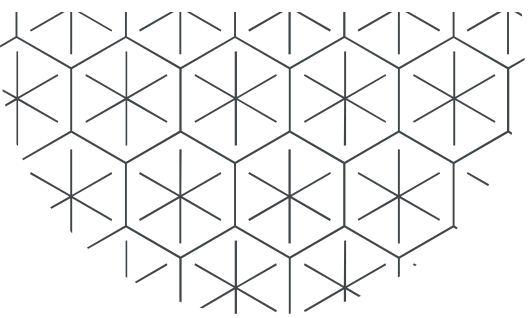

# Who are we?

- Student run organisation
- Committed to providing both academic and social support to
  - Honours
  - Masters
  - And PhD students

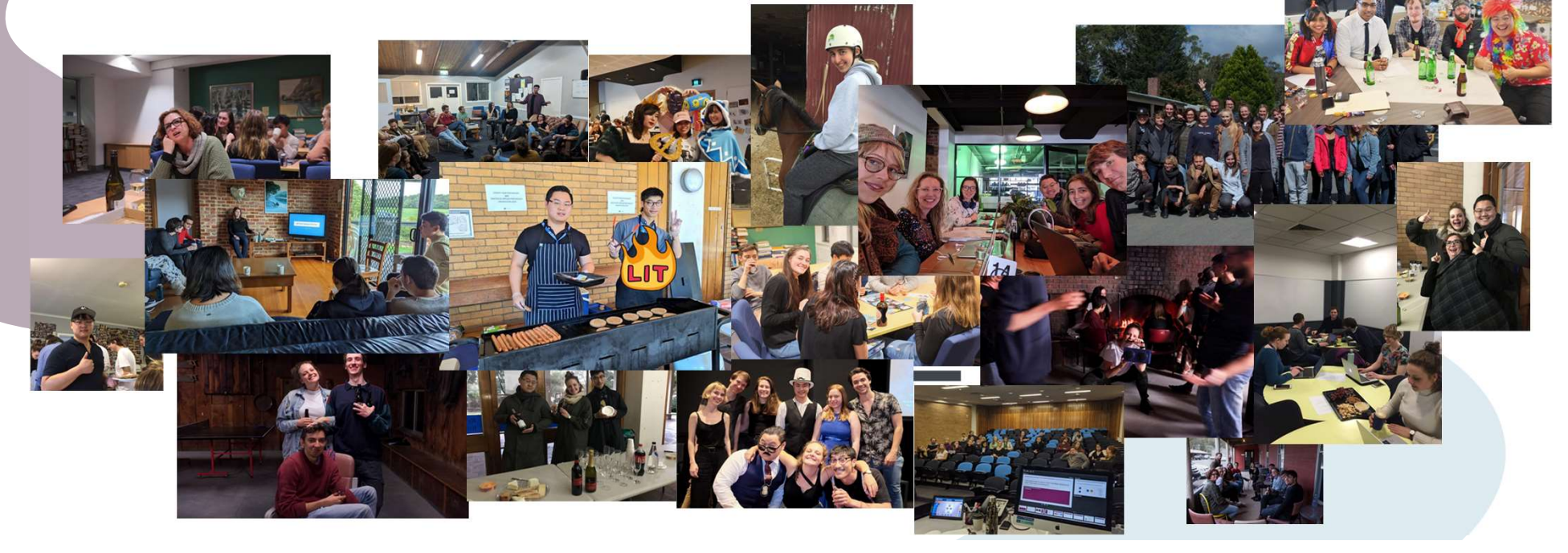

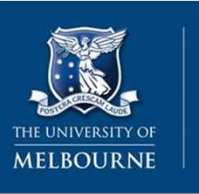

MELBOURNE SCHOOL OF PSYCHOLOGICAL SCIENCES

# GRiPS

Graduate Researchers in Psychological Sciences

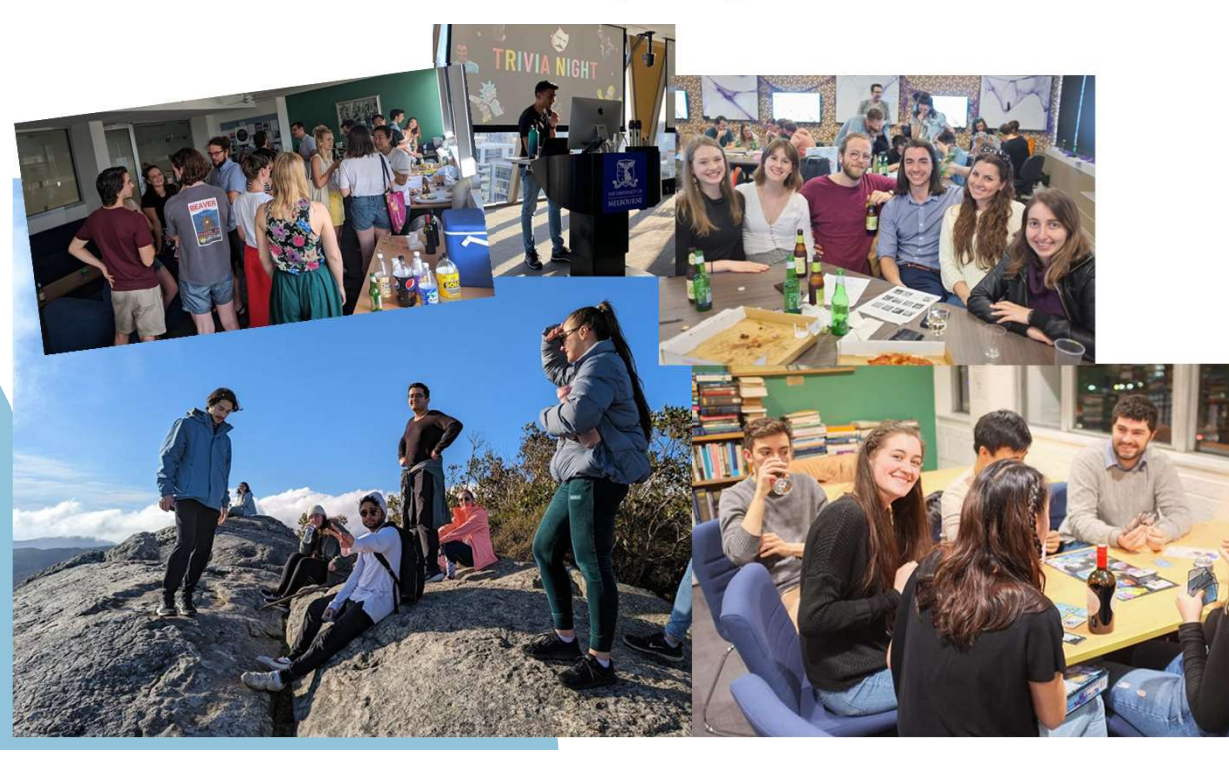

### Major events to look forward to:

Welcome drinks (March)

Camp (April)

Trivia night

### Recurring activities/events:

Shut Up & Write

Book club

Mentoring

Hot Talks

Monthly outdoor activities

Board game & movie nights

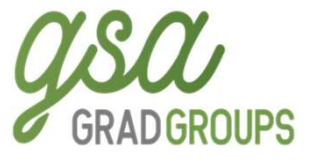

## **Welcome Drinks**

- Come and meet your peers!
  - Free drinks and some snacks
  - o 10th March 2023
  - Location TBD (will be near campus)

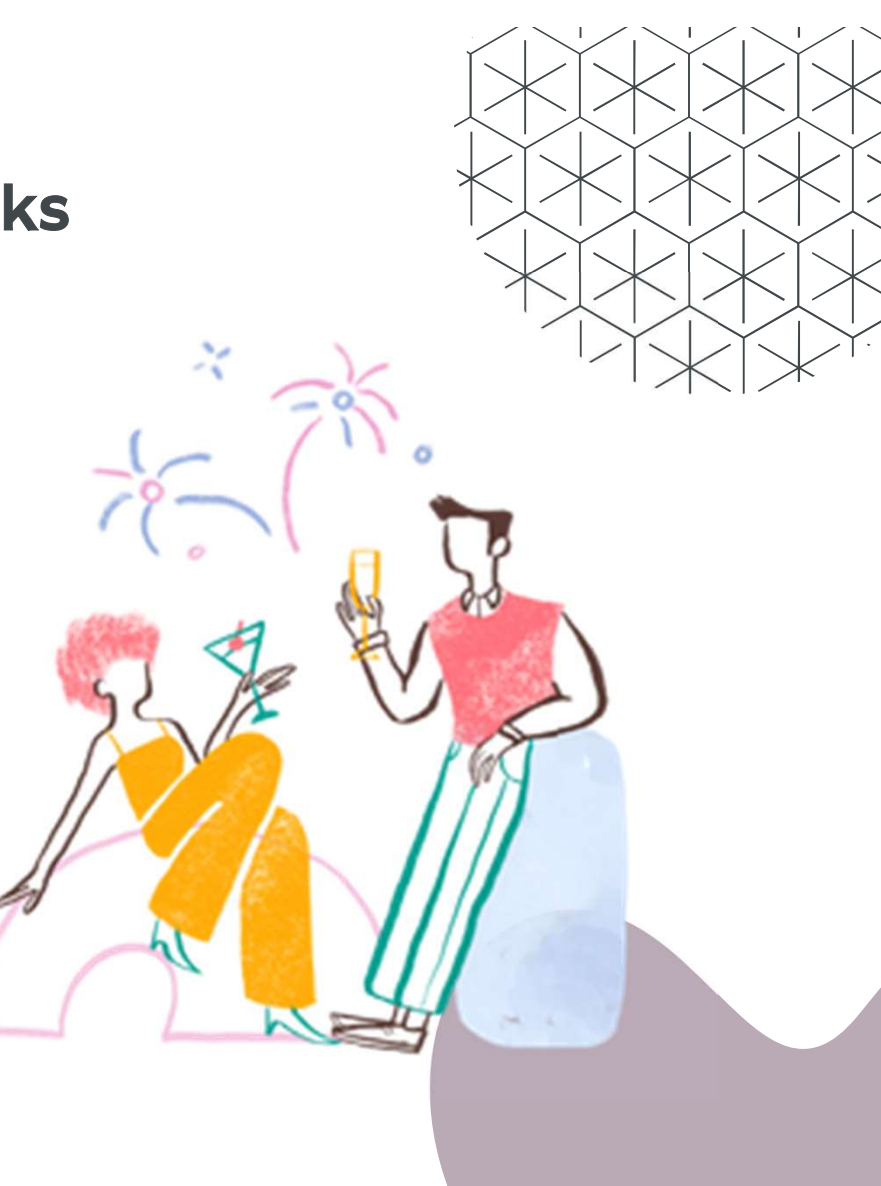

## Camp

Weekend retreat for GRiPS members to connect, enjoy nature and gain some skills

- Activities include: hiking, games, professional development workshops
- April (during Easter/mid-sem break)
- Location TBD
- Previous camps at Wilson's Prom, Phillip Island, Daylesford...

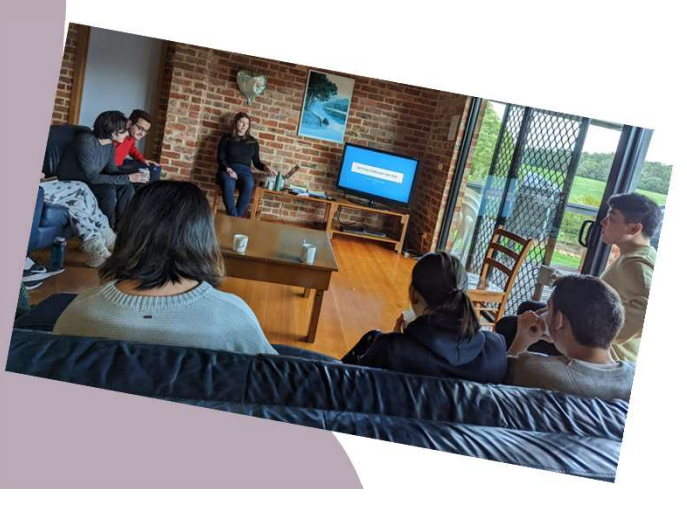

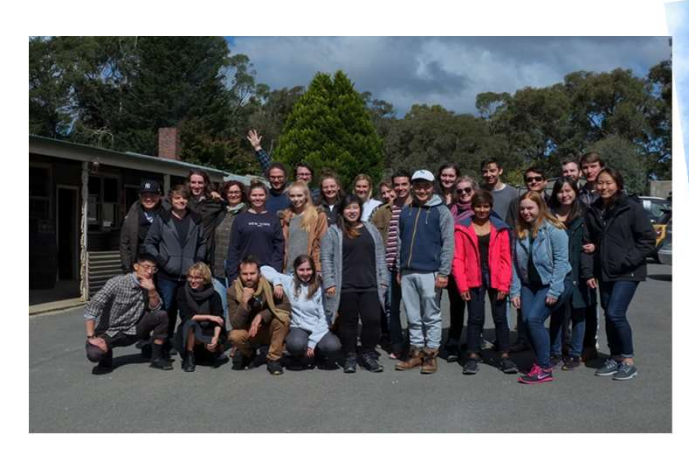

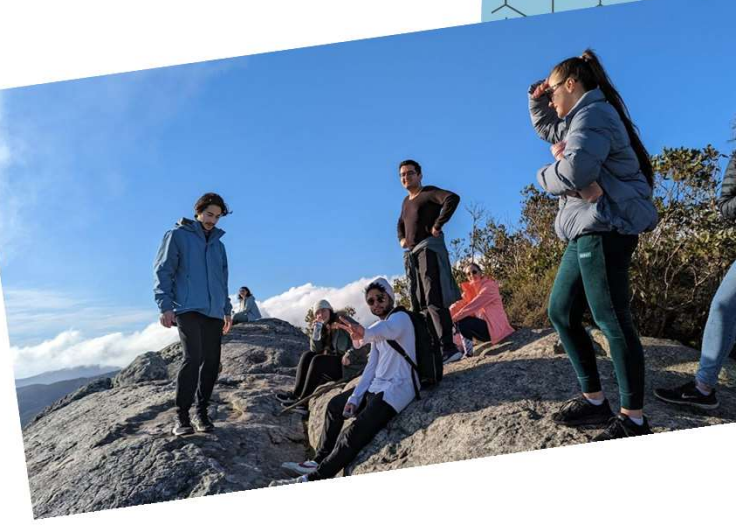

# Trivia Night

Trivia night to mark the end of the year!

- Dress theme TBD
- Drinks and Food provided
- Prizes for all!
  - Actual prizes for winners 0
  - The prize of friendship for losers 0

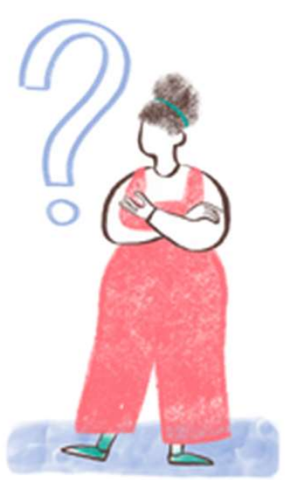

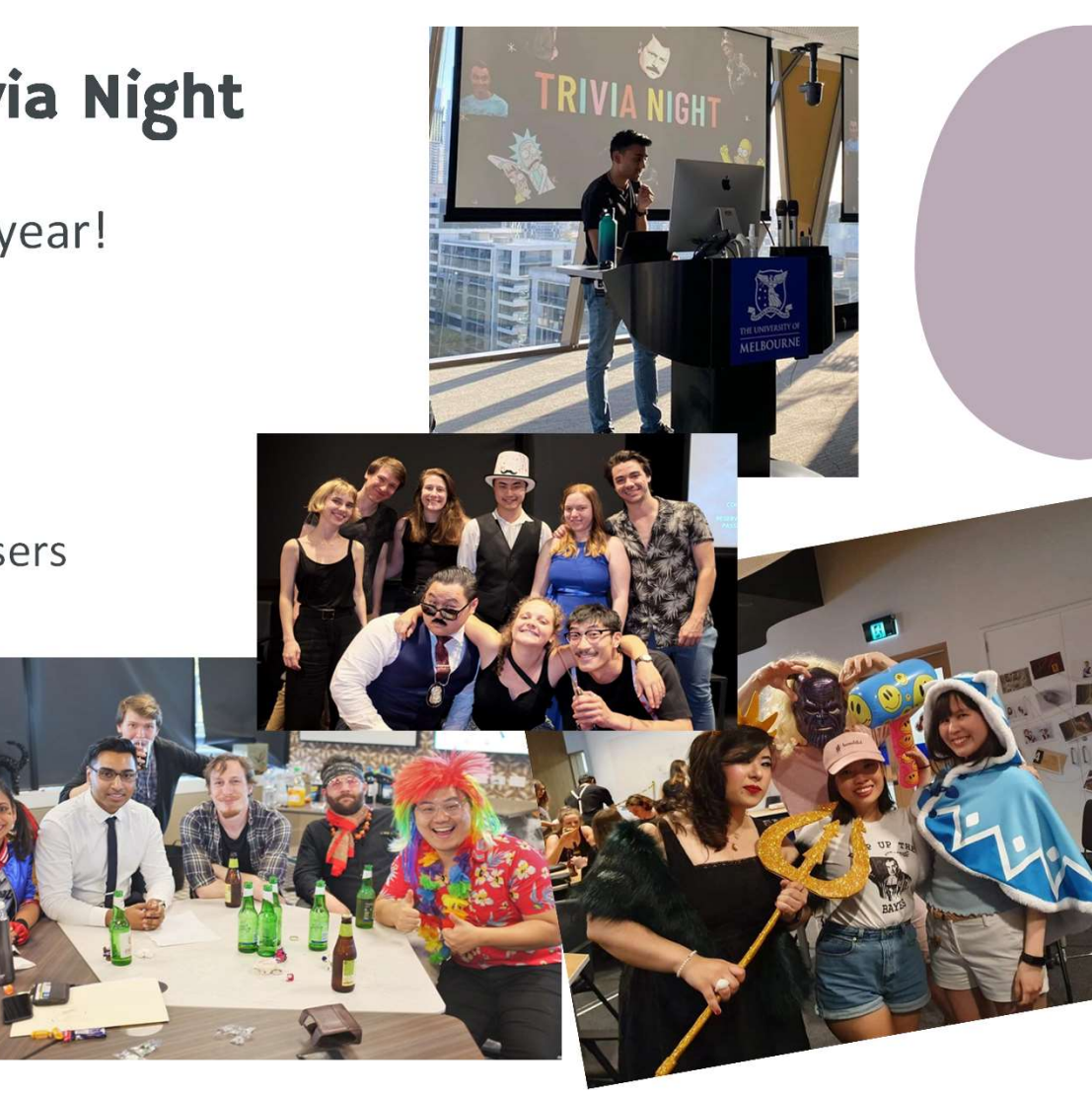

# Shut Up and Write (SUAW)

Productive pomodoro sessions with coffee

- Weekly (Mondays 10:30am)
- At Axil Coffee during the semester, sometimes Melbourne Connect
- Free coffee!!

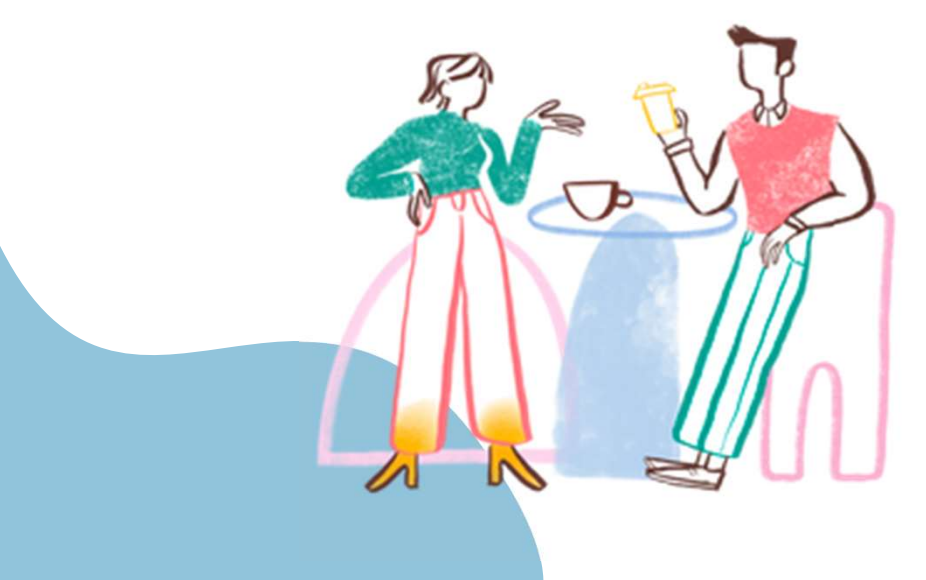

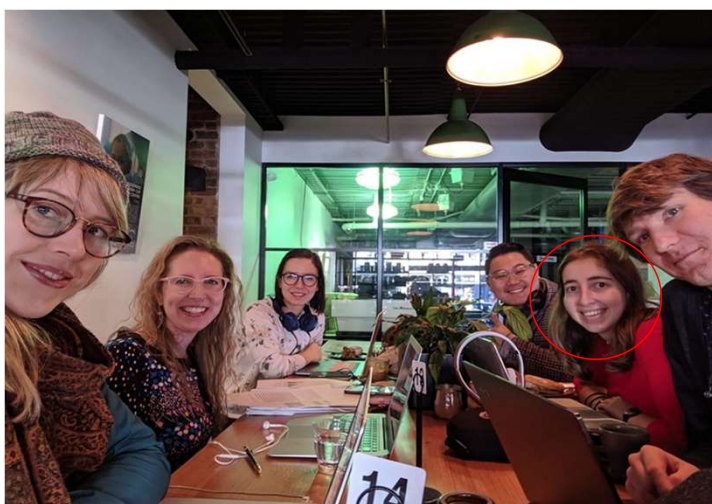

Arielle: arielle@student.unimelb.edu.au

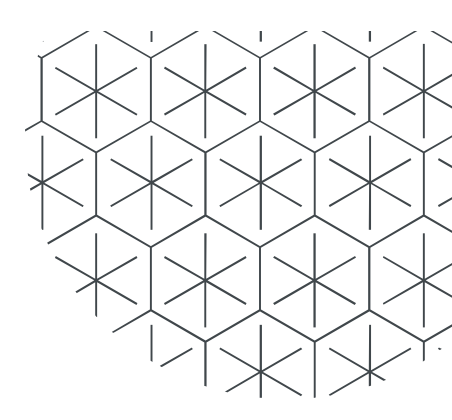

# **Book Club**

Get back into reading!

- Book chosen together
- Meetings every two months or so to discuss the book!

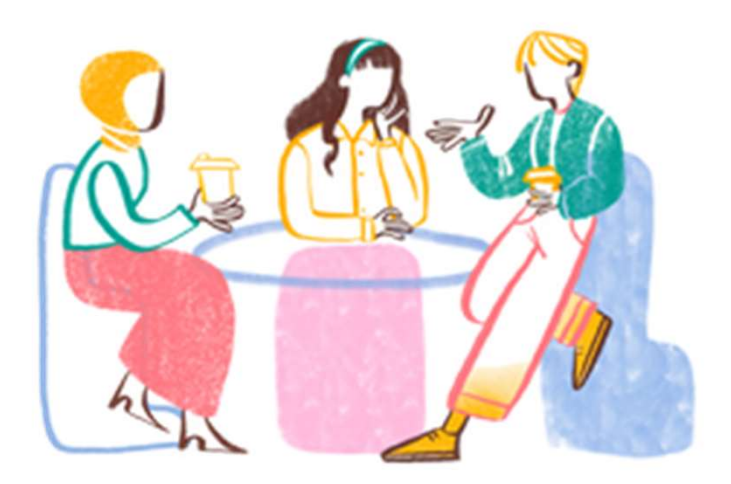

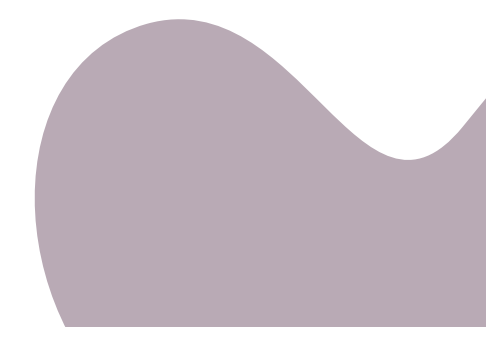

# Mentoring

Mentorship programme pairing new students with older students

- Keep an eye out of an expression of interest email
- Alternatively contact us to apply!

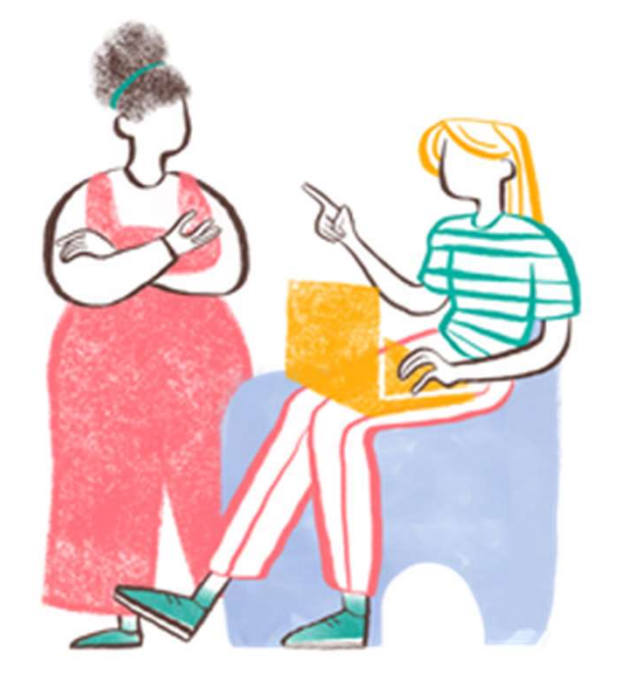

## Academic Hot Talks

New 2023 initiative - learn about a hot topic in a new area of research

- Academics and senior PhD candidate speakers
- New, interesting topic every month!
- No prior knowledge of research area required

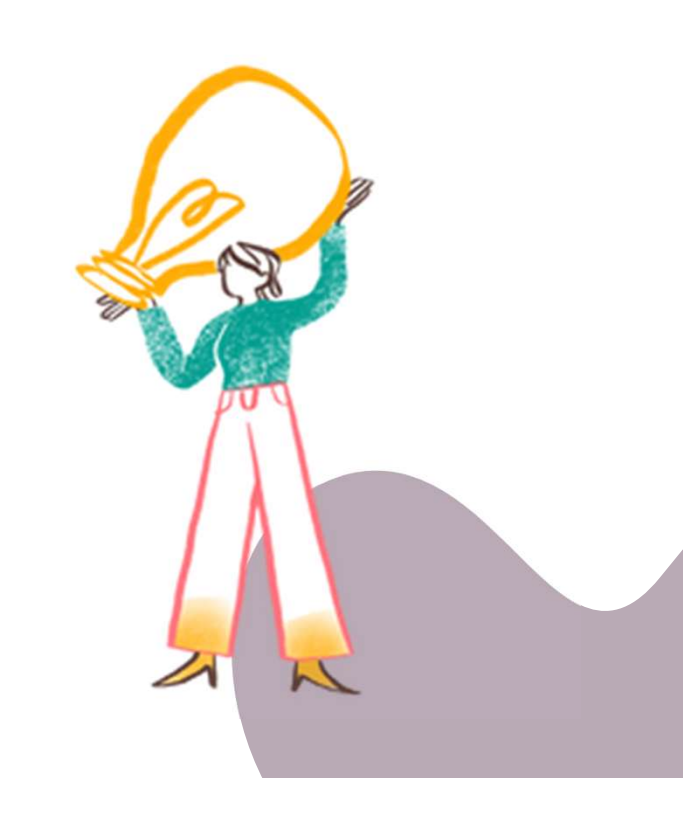

## **Outdoor Activities**

Outdoor activities to get out and about!

- Monthly, on the weekend
- Activities include: low intensity hiking, picnics, bike riding, ball games and more!

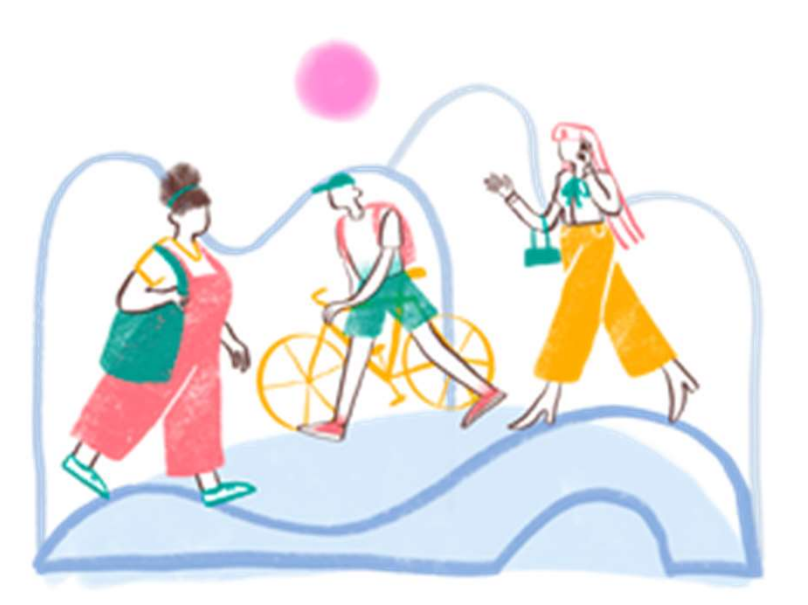

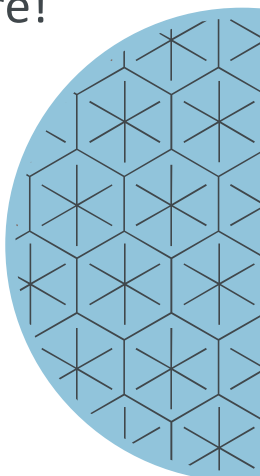

# **Board Games and Movie Nights**

Fortnightly event to come and hang out with fellow post grad psych students!

### **Board Games Nights**

- BYO drinks
- Pizza provided
- Variety of board games

### **Movie Nights**

- New in 2023!
- BYO Snacks (popcorn provided!)

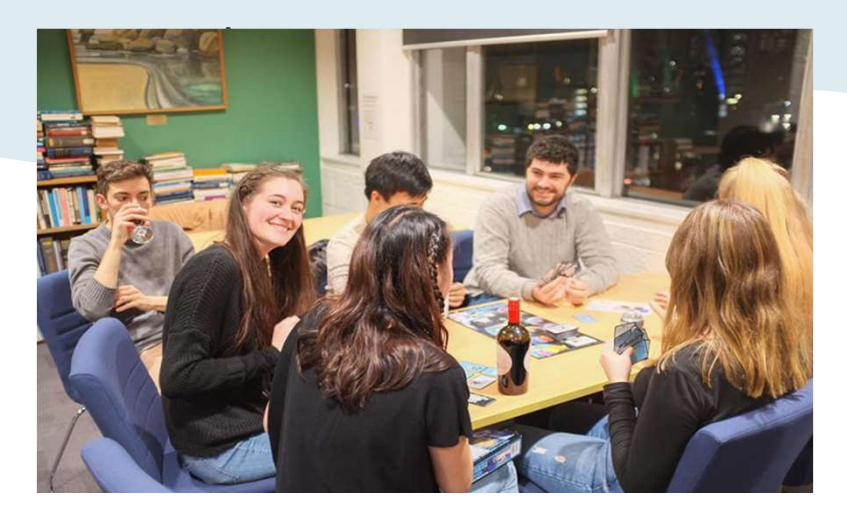

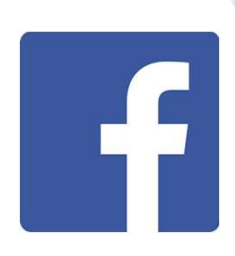

https://www.facebook.com/groups/MUGRIPS/

Inec

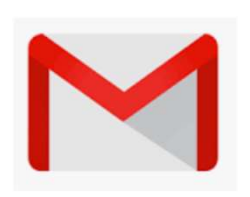

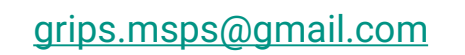

THE UNIVERSITY OF MELBOURNE

http://psychologicalsciences.unimelb.edu.au/stu dy/current-students/school-societies/grips

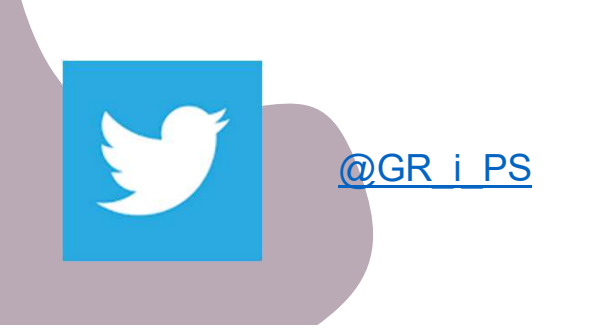

Join us to stay up-to-date!

Join GRiPS at <a href="http://eepurl.com/cyaAsz">http://eepurl.com/cyaAsz</a>

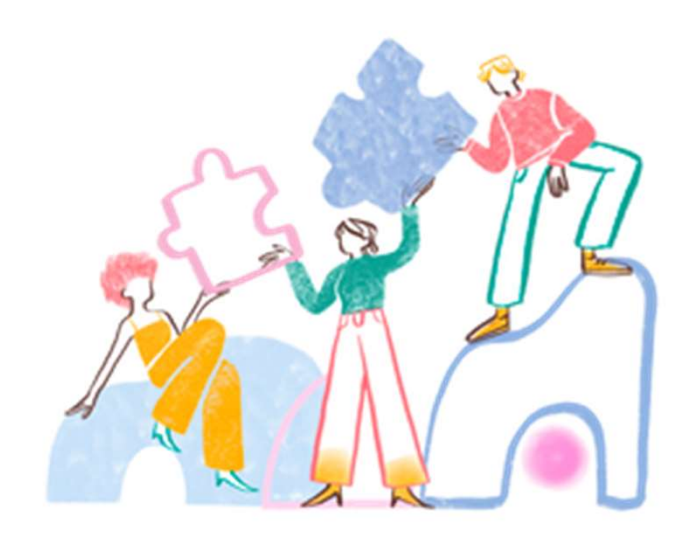

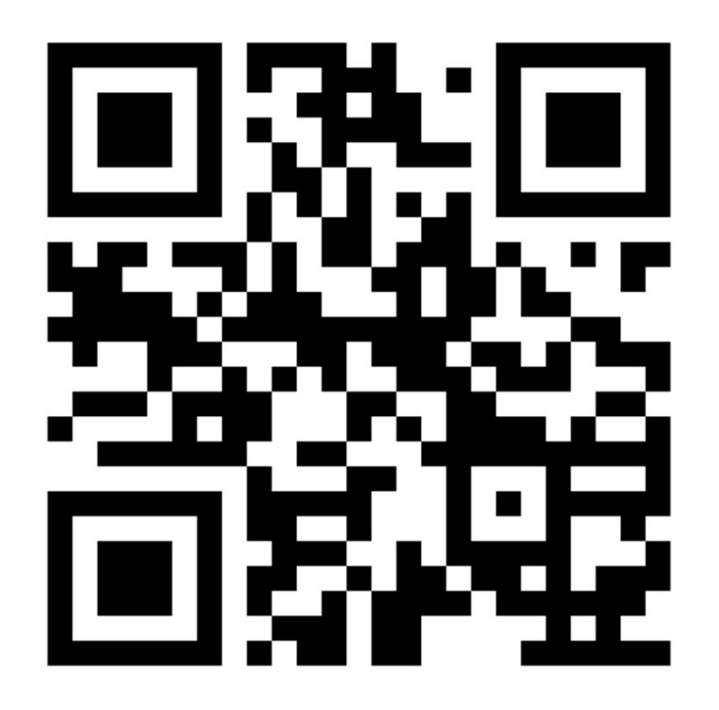

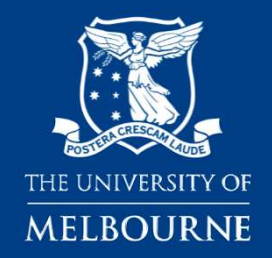

# Library Orientation: Psychology

Vesna Birkic vbirkic@unimelb.edu.au Brownless Biomedical Library

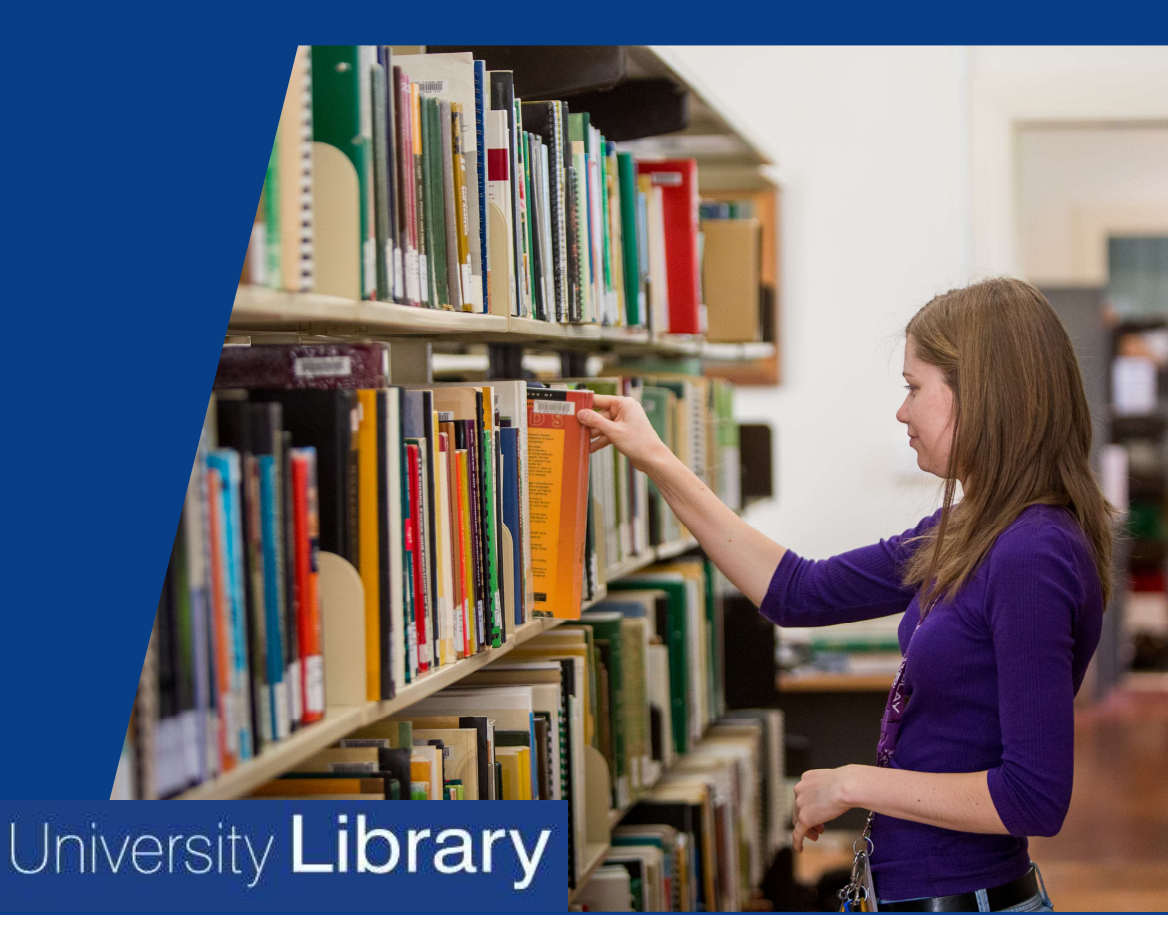

### Discipline specific branches

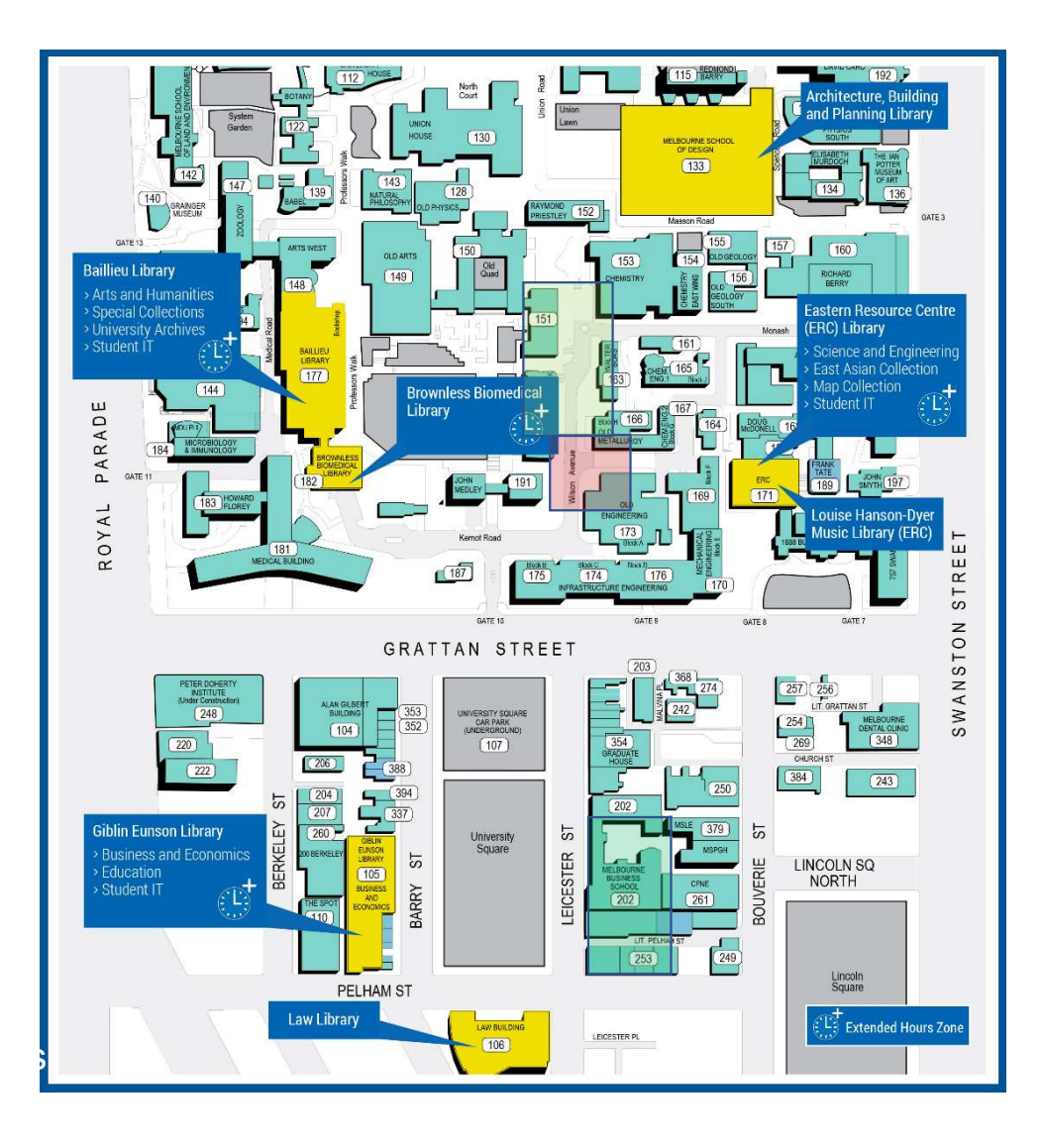

# Brownless Biomedical Library

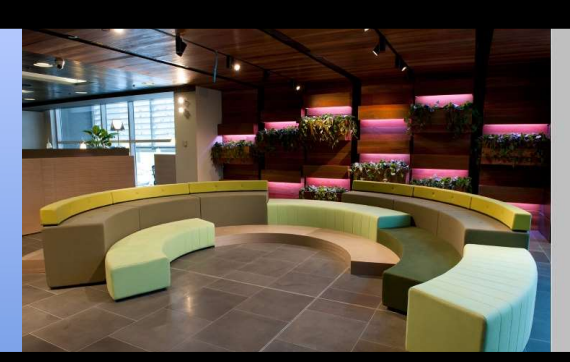

Biomedical & health sciences collection Extended hours zone (7am-1am) Psychology High Use Collection Printing Facilities Bookable PCs & rooms Collaborative, quiet & silent study spaces

### **Baillieu Library**

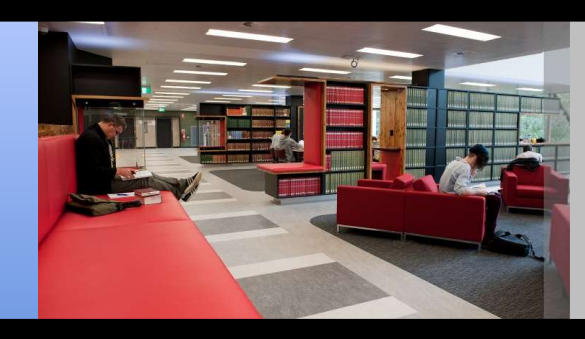

Student IT help Arts & Humanities Collection Collaborative, quiet & silent study space Special Collections Bookable PCs, project rooms & booths Extended hours zone (7am – 1am)

### **Giblin Eunson Library**

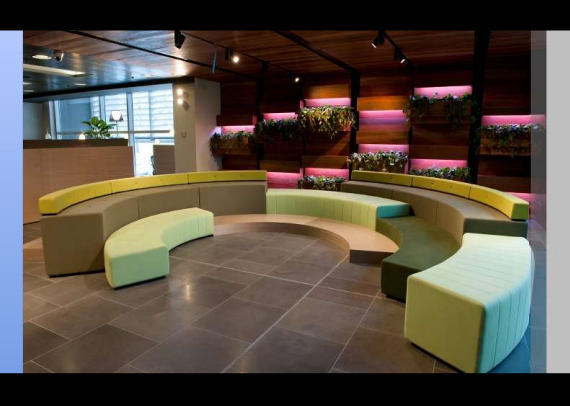

Bus Eco & Education Student IT help Quiet study spaces PCs Printing Bookable project rooms Extended hours zone

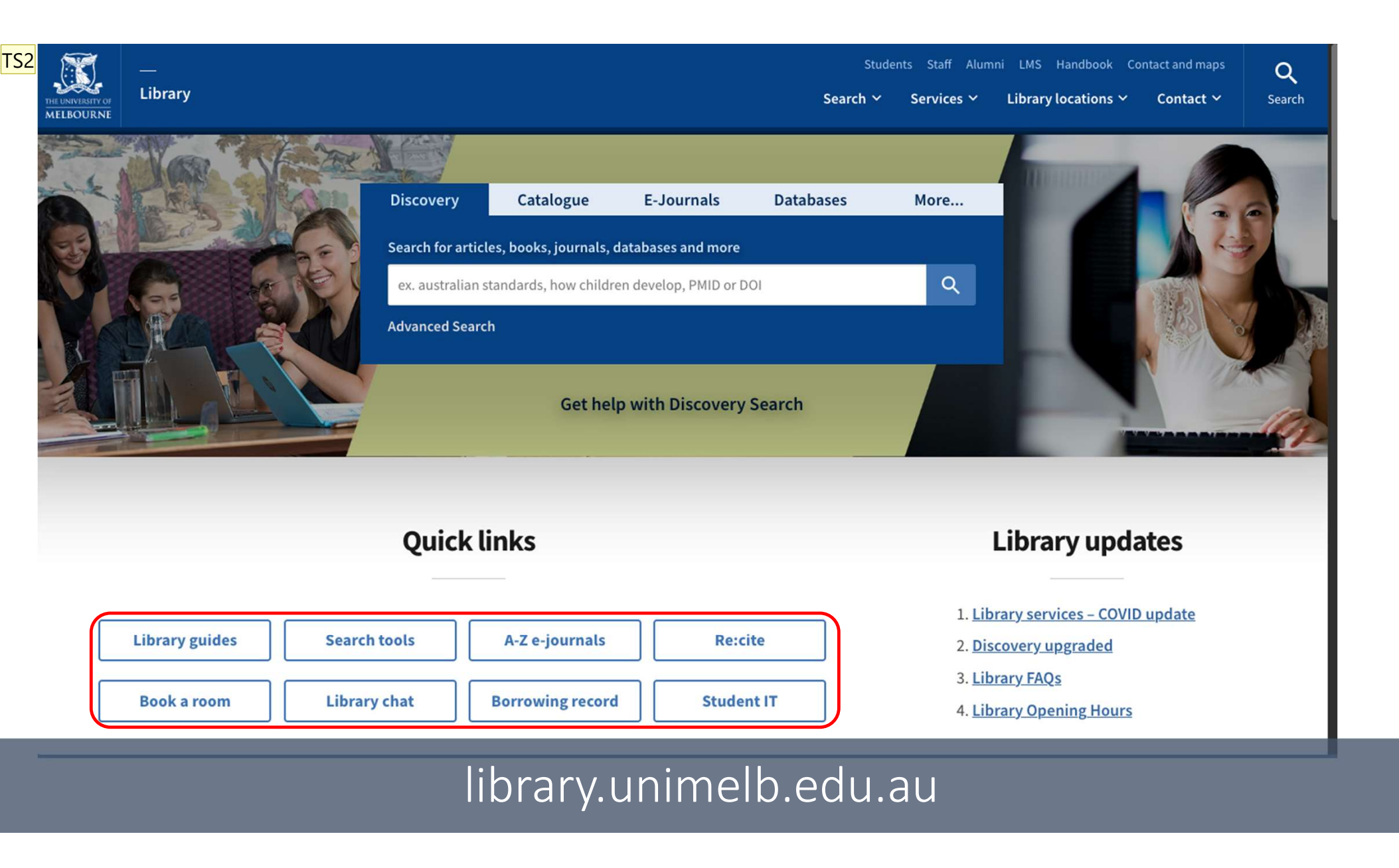

TS2 Tania Suchodolski, 10/02/2021

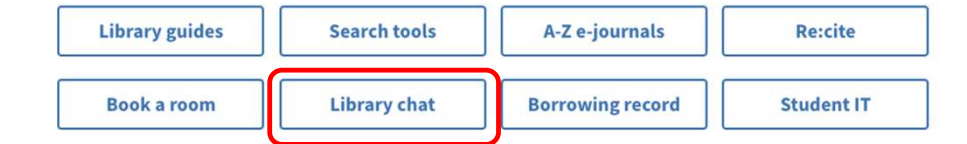

|                                        | •     |
|----------------------------------------|-------|
|                                        |       |
|                                        |       |
|                                        |       |
|                                        |       |
|                                        |       |
|                                        |       |
|                                        |       |
|                                        |       |
|                                        |       |
|                                        |       |
|                                        |       |
|                                        |       |
|                                        | P 🖬 🗹 |
| vpe here to chat. Press ENTER to send. | P 🖬 🗹 |

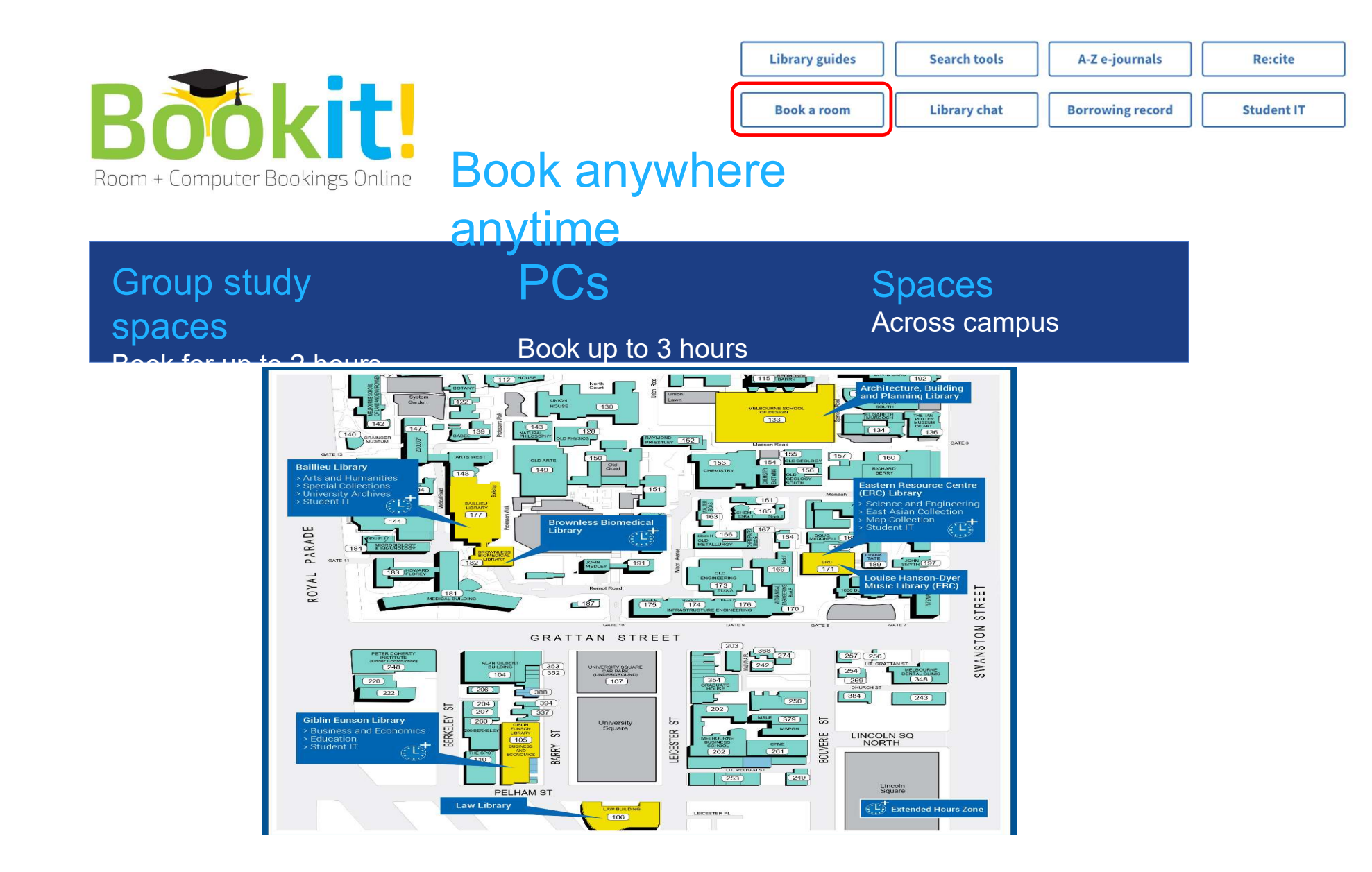
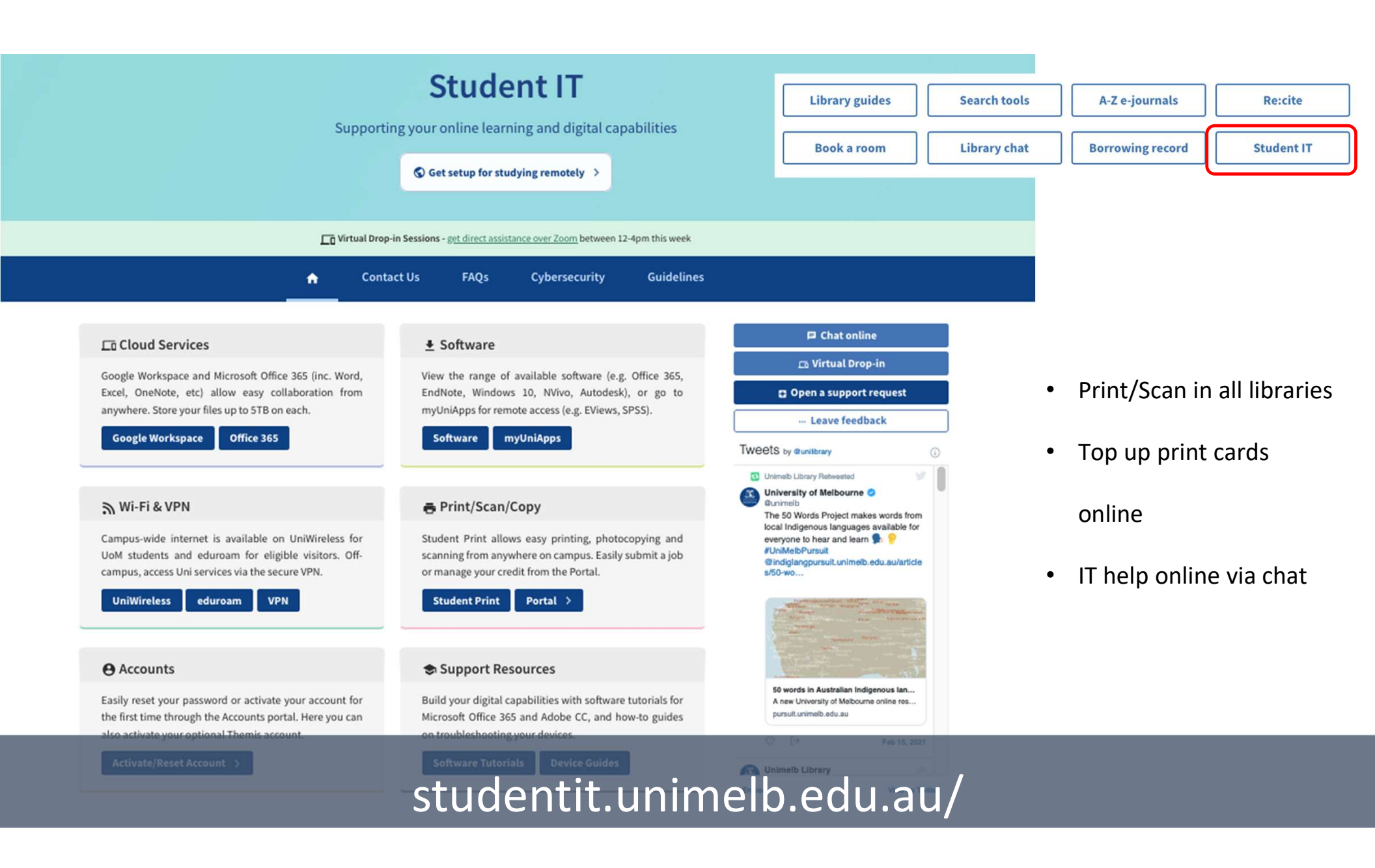

## Library Tips and Tools

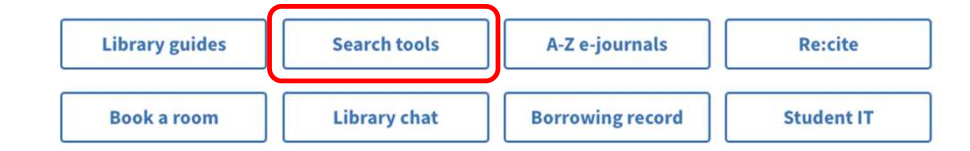

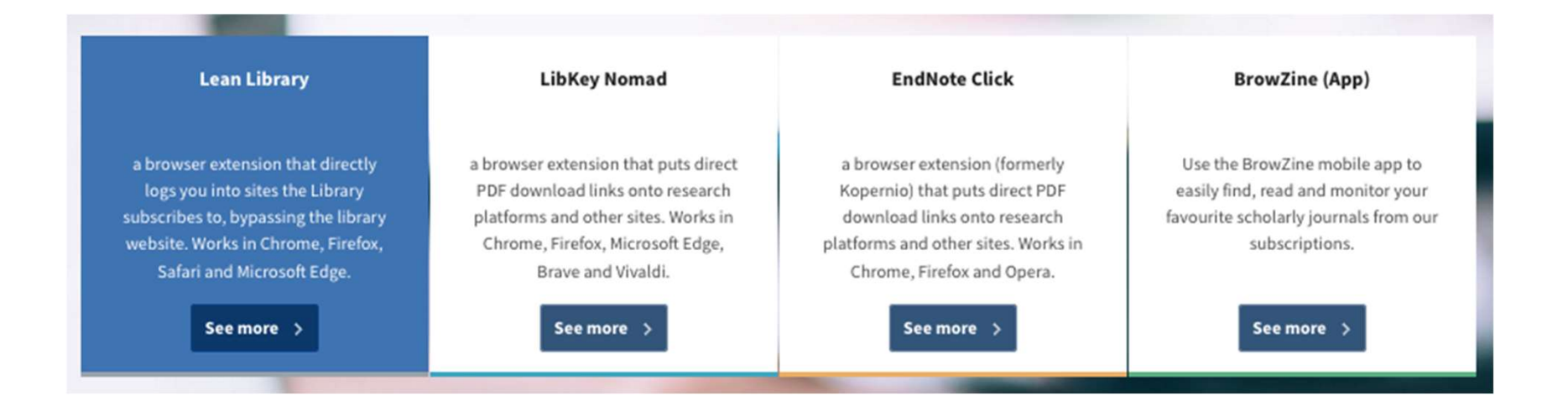

Search tools and apps will streamline your access to our online resources and speed up your research process

See https://library.unimelb.edu.au/search-tools

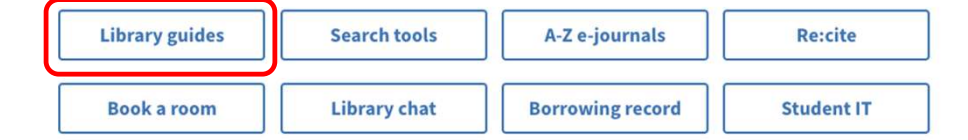

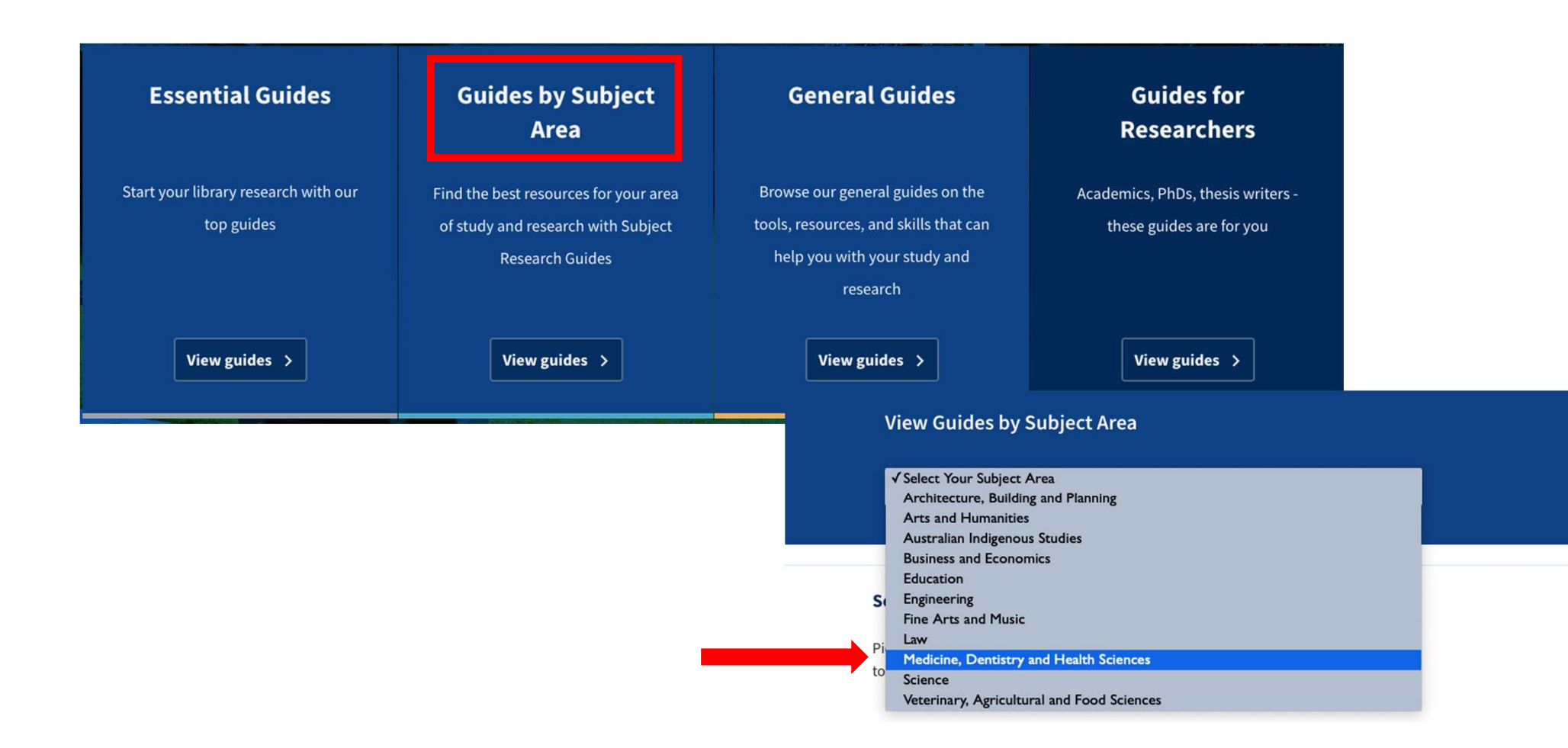

### Medicine, Dentistry and Health Sciences

| Audiology and Speech<br>Pathology                                     | Australian Indigenous Health                     | Biomedical Research<br>Translation         | Biomedical Sciences                      |
|-----------------------------------------------------------------------|--------------------------------------------------|--------------------------------------------|------------------------------------------|
| Dental Science                                                        | General Practice and Primary<br>Health Care      | Grey Literature for the Health<br>Sciences | Health Informatics and<br>Digital Health |
| Master of Genetic Counselling<br>and Master of Genomics and<br>Health | Medical and Health Research<br>Projects          | Medicine                                   | Nursing                                  |
| Nursing Specialties                                                   | Optometry and Vision<br>Sciences                 | Physiotherapy                              | Population Health and Global<br>Health   |
| Psychology and Psychiatry                                             | Research Impact for STEMM -<br>a self-help guide | Social Work                                | Systematic Reviews                       |
| Text Mining for Search<br>Strategy Development                        | Which review is that? A guide to review types    |                                            |                                          |

### Psychology and Psychiatry

| Books                  |      |
|------------------------|------|
| Databases              |      |
| PsycINFO (Ovid) Tuto   | rial |
| Tests and Measures     |      |
| Multimedia             |      |
| Websites               |      |
| Evidence Based         | ÷.   |
| Psychology             |      |
| Referencing and Citin  | g    |
| Library Drop-in Sessio | ons  |
| Further help           |      |

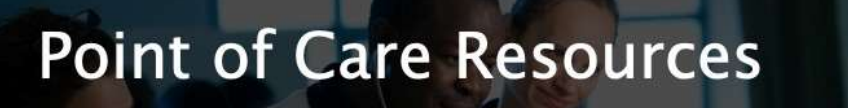

unimelb.libguides.com/psychology

| BMJ Best Practice            | BMJ Best Practice is a easy-to-use decision-support tool that provides authoritative answers to clinical questions.                                                                                                    |
|------------------------------|----------------------------------------------------------------------------------------------------|
| ClinicalKey                  | ClinicalKey (Australian edition) is a database designed specifically to address physicians' key search requirements<br>and deliver answers that are more relevant than those provided by conventional clinical search engines.                                                                                                    |
| Clinical Key for Nursing     | ClinicalKey for Nursing (Australian edition) provides the most clinically relevant answers from nursing content to the top of your results pages, including evidence-based monographs, books, journals and practice guidelines.                                                                                                    |
| Clinical Queries<br>(PubMed) | Clinical Queries are search tools designed to retrieve targeted results to clinical questions. Access Clinical Queries from the PubMed home page                                                                                                    |
| eTG Complete                 | eTG complete includes all Therapeutic Guidelines topics integrated in a single searchable product. Included is access<br>to relevant PBS, pregnancy and breastfeeding information and inks to key references, full text articles and relevant<br>Cochrane Library Reviews                                                                                                    |
| UpToDate                     | UpToDate is an evidence-based, physician-authored clinical decision support resource which clinicians trust to<br>make the right point-of-care decisions.                                                                                                    |
| DynaMed Plus                 | DynaMed Plus offers clinicians fast access to concise overviews, as well as evidence-based recommendations for<br>action. It has adopted the GRADE system to make it easy for clinicians to understand the quality of the evidence<br>supporting each recommendation. It has medical graphics and images from organizations like the American College<br>of Physicians, the JAMA Network, Centers for Disease Control, Radiopaedia and Massachusetts General Hospital<br>Infectious Diseases database. Thousands of images are searchable as well as embedded in relevant topics |

### Psychology and Psychiatry

**Psychology and Psychiatry** 

Point of Care Resources

Books

Databases

PsycINFO (Ovid) Tutorial

**Tests and Measures** 

Multimedia

Websites

**Evidence Based Psychology** 

**Referencing and Citing** 

Library Drop-in Sessions

Further help

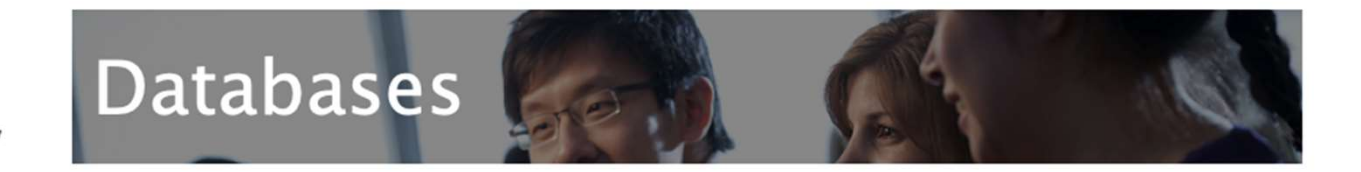

#### PsycINFO (Ovid)

PsycINFO covers literature published in psychology and related disciplines, including psychiatry, neuropsychology, nursing, social work and pharmacology. Records are indexed using the Thesaurus of Psychological Index Terms. User guide

#### PsycARTICLES (OVID)

PsycARTICLES is a database of full-text articles from journals published by the American Psychological Association, the APA Educational Publishing Foundation, the Canadian Psychological Association and Hogrefe & Huber. Articles published from 1985 forward are available in both PDF and HTML format. Articles published before 1985 are available in PDF format only. **User guide** 

#### MEDLINE (Ovid)

**User guide** 

#### EMBASE (Ovid)

Embase covers international biomedical literature from 1947 to the present day, and includes published proceedings and conference abstracts.

#### PubMed

PubMed is developed and maintained by the National Center for Biotechnology Information at the U.S. National Library of Medicine, located at the National Institute of Health . PubMed citations and abstracts cover the fields of medicine, nursing, dentistry, veterinary medicine and preclinical sciences.

#### APAIS-Health - Australian Public Affairs Information Service - Health (Informit)

APAIS-Health covers health and medicine in Australia and in particular the legal, social, economic and ethical aspects of health.

#### **DRUG** (Informit)

Drug Database is a bibliographic database that indexes articles from published and unpublished material on the psychosocial aspects of substance abuse.

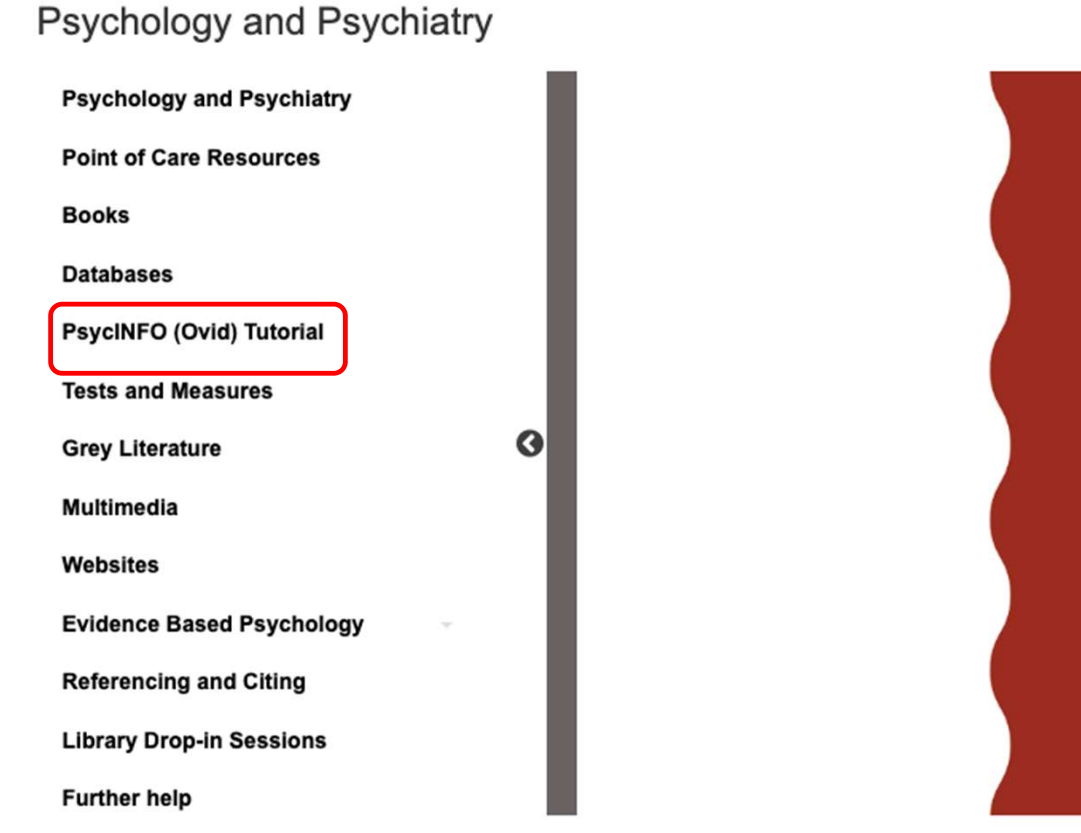

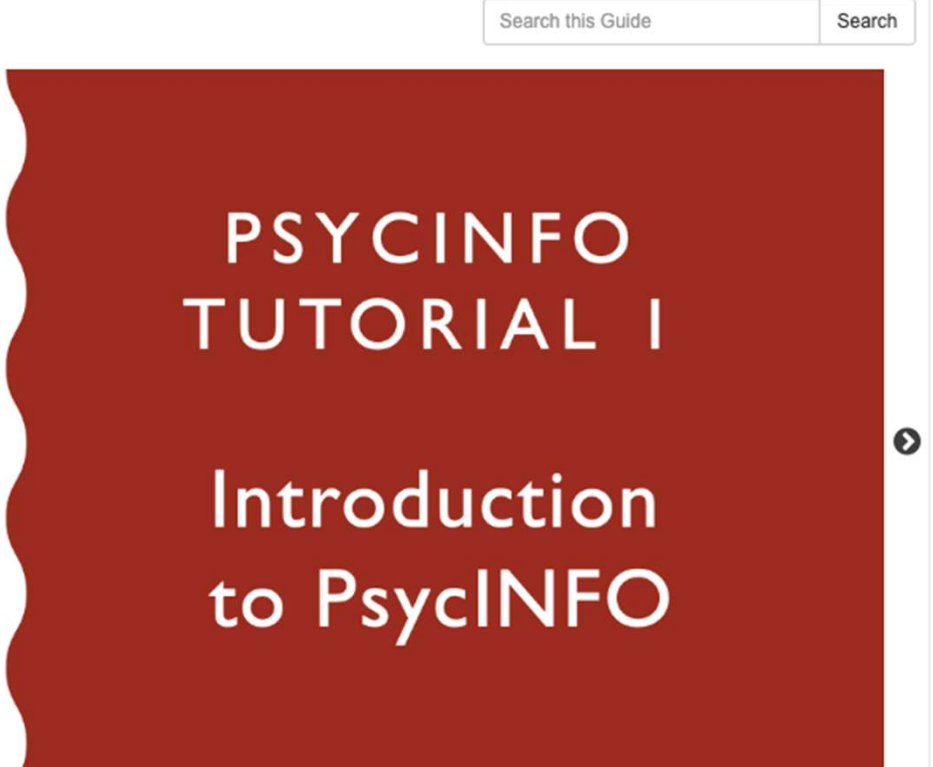

• • • • • • •

### Psychology and Psychiatry

**Psychology and Psychiatry** 

**Point of Care Resources** 

Books

Databases

PsycINFO (Ovid) Tutorial

**Tests and Measures** 

**Grey Literature** 

Multimedia

Websites

Evidence Based Psychology

**Referencing and Citing** 

Library Drop-in Sessions

**Further help** 

### Library Drop-in Sessions

Need help with searching databases, literature reviews, finding resources or managing references for your research?

### Graduate Students and Staff

Join our Zoom room to chat to our librarians

Wednesdays 12:30pm - 1:30pm

No registration required

https://go.unimelb.edu.au/9z3i

Session link http://go.unimelb.edu.au/9z3i

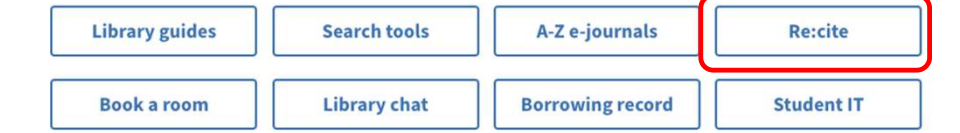

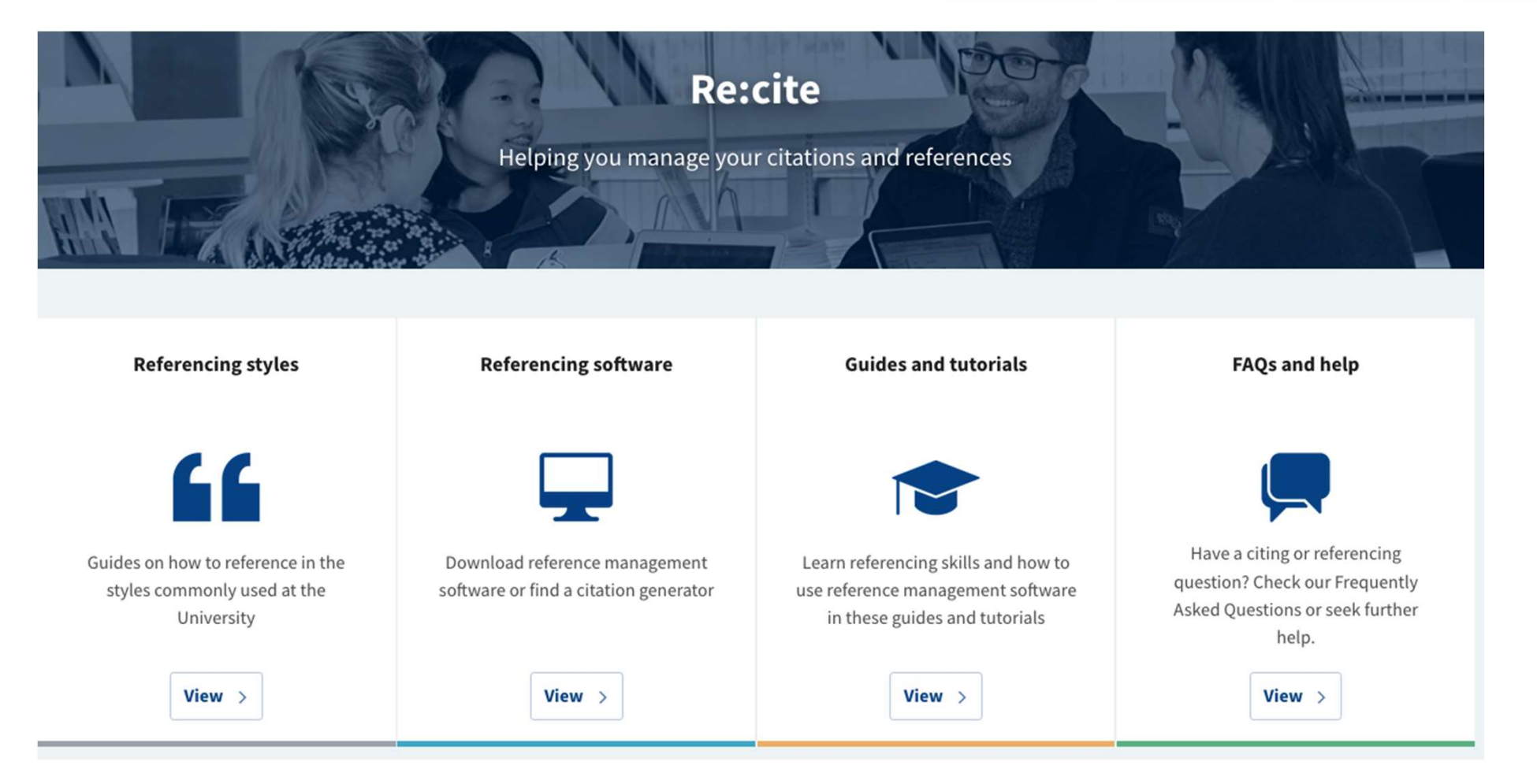

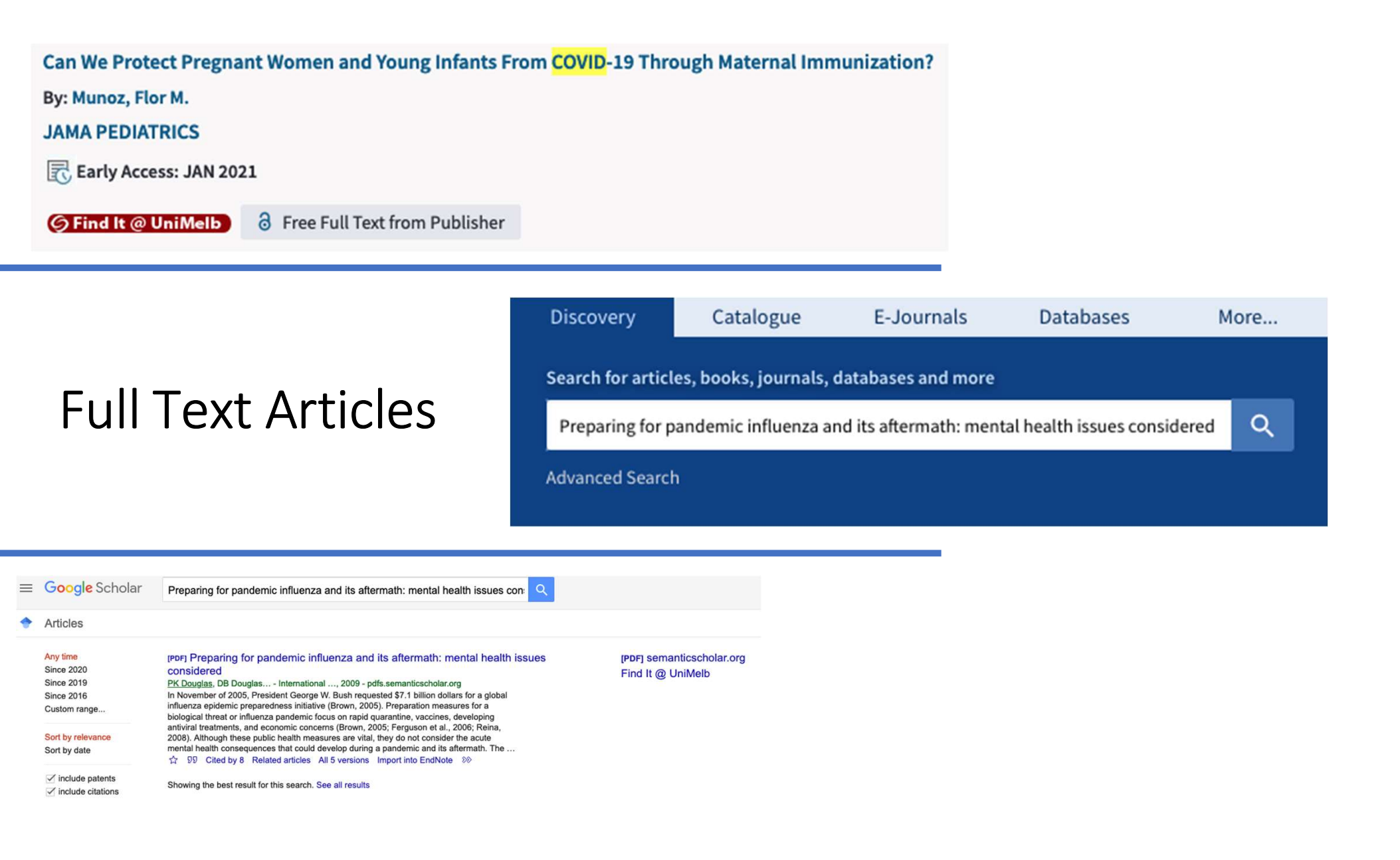

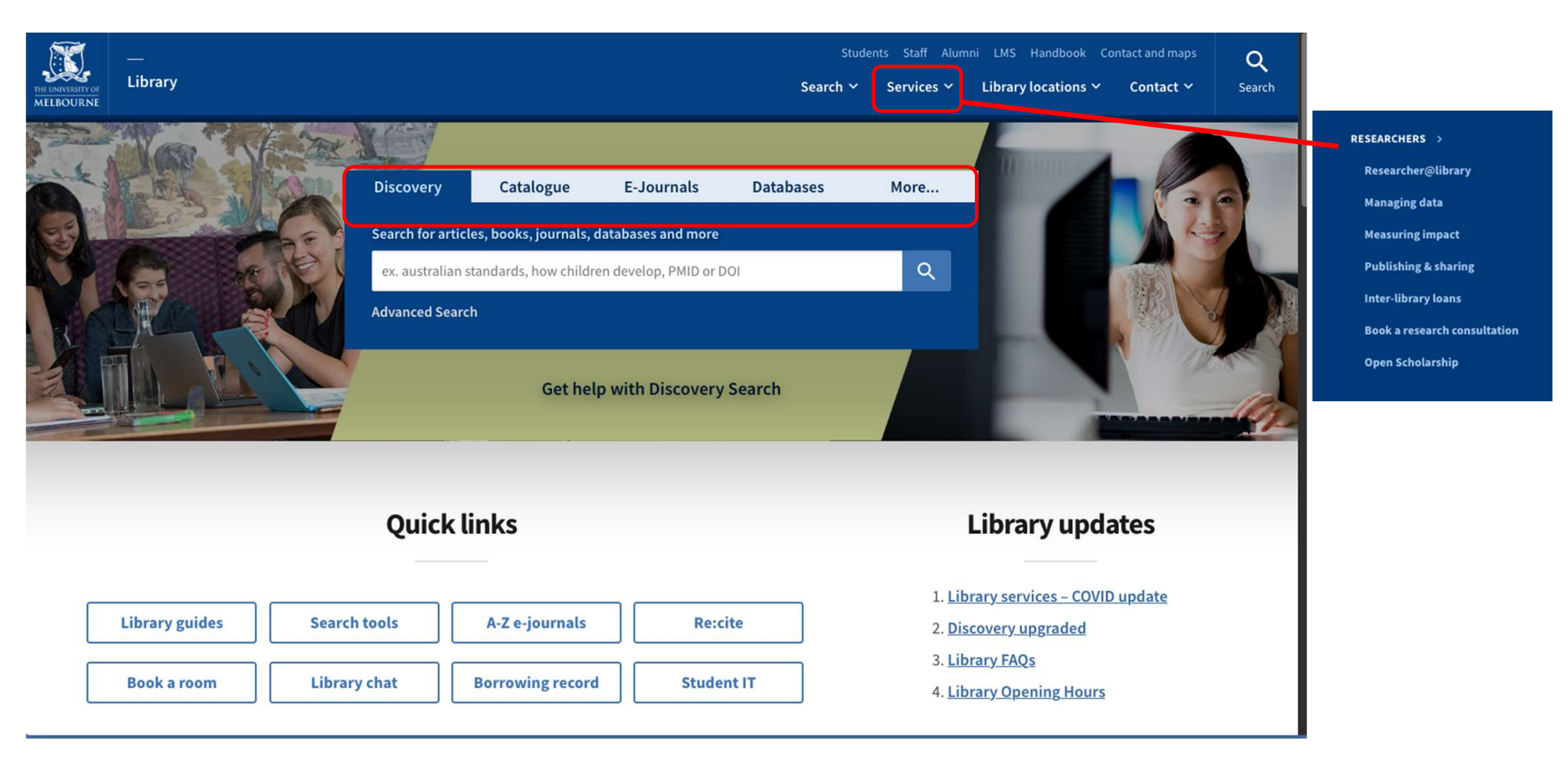

| <b>Google</b> Scholar |                   |
|-----------------------|-------------------|
| My profile            |                   |
| ★ My library          | Geogle Scholar    |
| Alerts                | Google Scholar    |
| I Metrics             |                   |
|                       |                   |
| Q Advanced search     | Articles Case law |
| Settings              | es about COVID-19 |
|                       |                   |

Q

| Search results Languages Library links                                                                                                    | ccount Button                                                                                                    |
|----------------------------------------------------------------------------------------------------|----------------------------------------------------------------------------------------------------|
| Collections                                                                                                    |                                                                                                    |
| Search articles ( include patents).                                                                                                    | Search results Languages Library links Account Button Show library access links for (choose up to five libraries): |
| Search case law.                                                                                                    | university of melbourne                                                                                            |
|                                                                                                    | e.g., Harvard                                                                                                    |
| Results per page 10   Google's default (10 results) pro-                                                                                                    | ✓ National Library of Australia - Libraries Australia                                                              |
| Results per page          10           Google's default (10 results) pro-         Where results open                                                                                           | ✓ National Library of Australia - Libraries Australia                                                              |
| 10       Coogle's default (10 results) pro         Where results open         Open each selected result in a new browse                                                                        | ✓ National Library of Australia - Libraries Australia                                                              |
| 10       Coogle's default (10 results) pro         Where results open       Open each selected result in a new browse         Bibliography manager                                             | ✓ National Library of Australia - Libraries Australia                                                              |
| 10       Google's default (10 results) pro         Where results open       Open each selected result in a new browse         Bibliography manager       Don't show any citation import links. | ✓ National Library of Australia - Libraries Australia                                                              |

### Geriatric **Depression Scale** (GDS): recent evidence and development of a shorter version.

JI Sheikh, <u>JA Yesavage</u> - ... Gerontologist: The Journal of Aging and ..., 1986 - psycnet.apa.org Reviews validation studies of the Geriatric **Depression Scale** (GDS) indicating that the GDS is a promising screen for detecting **depression** in the elderly. A study comparing the GDS with the Center for Epidemiological Studies-**Depression Scale**, the maminton Reting **Scale** for ...

☆ 99 Cited by 7020 Related articles All 3 versions Import into EndNote

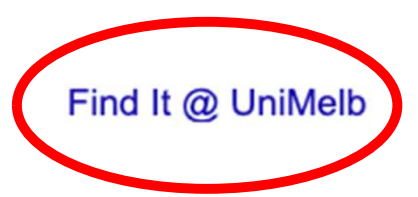

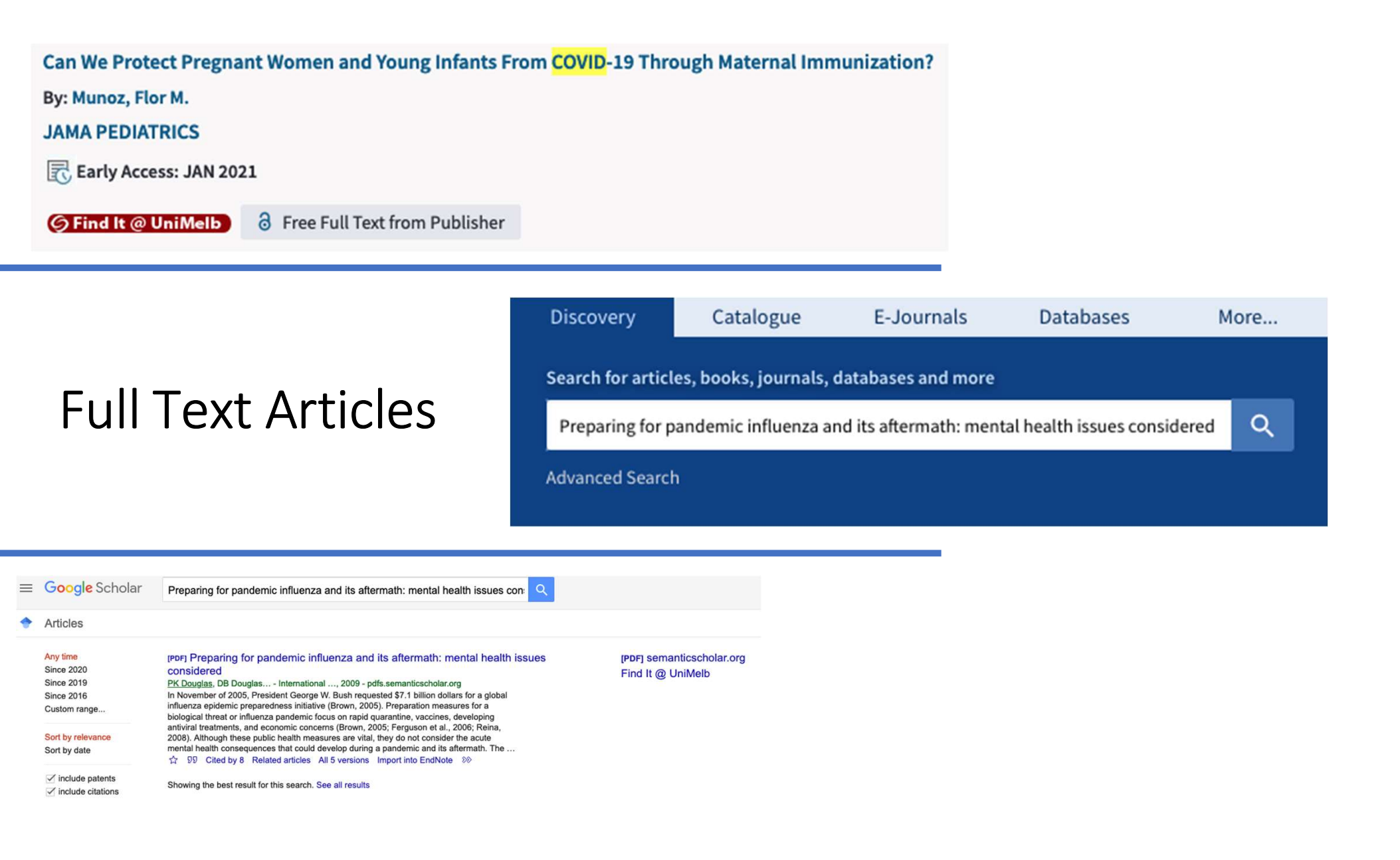

#### LBOURNE

### University Library Find It @ UniMelb

Title: 9/Geriatric Depression Scale (GDS) CLINICAL GERONTOLOGIST [0731-7115] Sheikh yr:1986 vol:5 iss:1-2 pg:165 -173

#### **Online Sources**

Available from Taylor & Francis Behavioral Online Archive

Year: 1986 Volume: 5 Issue: 1-2 Start Page: 165

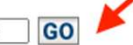

#### Print Sources

- Check in UniMelb Library Catalogue GO
- Check in Minerva Access GO

#### Request from Another Library If no online source exists - use this link

Request from: ArticleReach Direct GO 4

#### Abstract

Abstract available in PubMed from NCBI

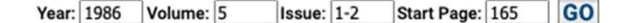

#### Note: Free full text - managed by publisher, holdings subject to change

--- ···

### Find It @ Unimelb

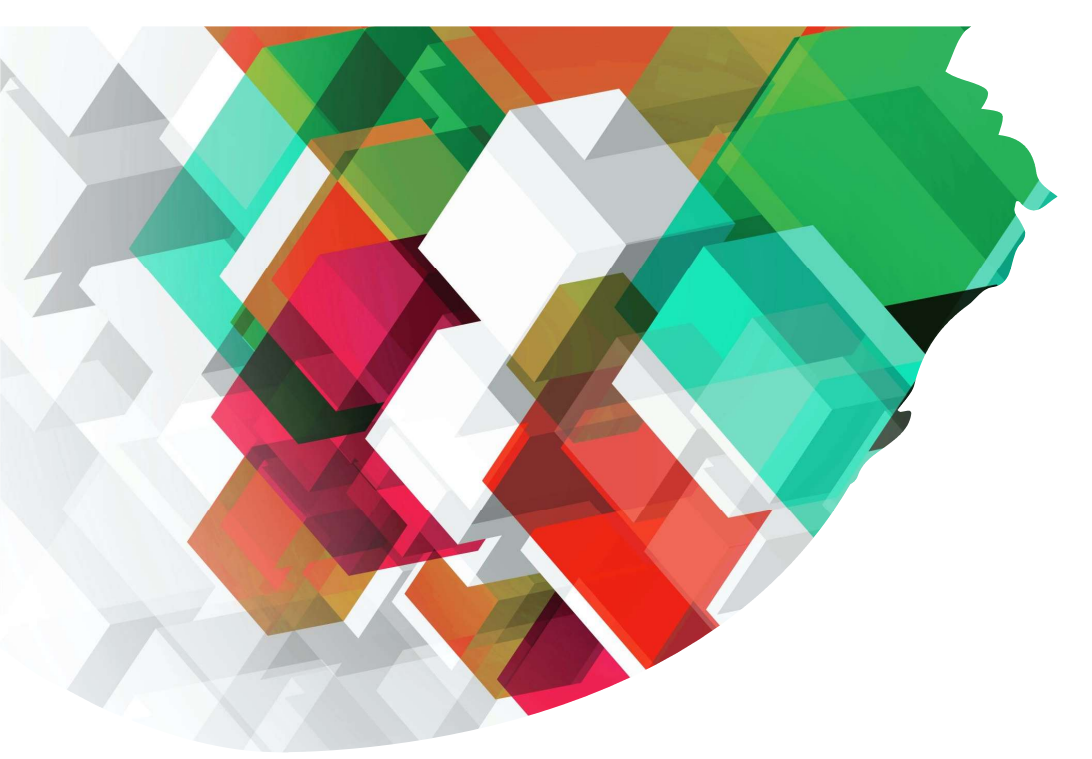

# EduTV

• **24/7 on-demand access** to stream highquality documentaries, dramas, series and more from Free-to-Air and PayTV

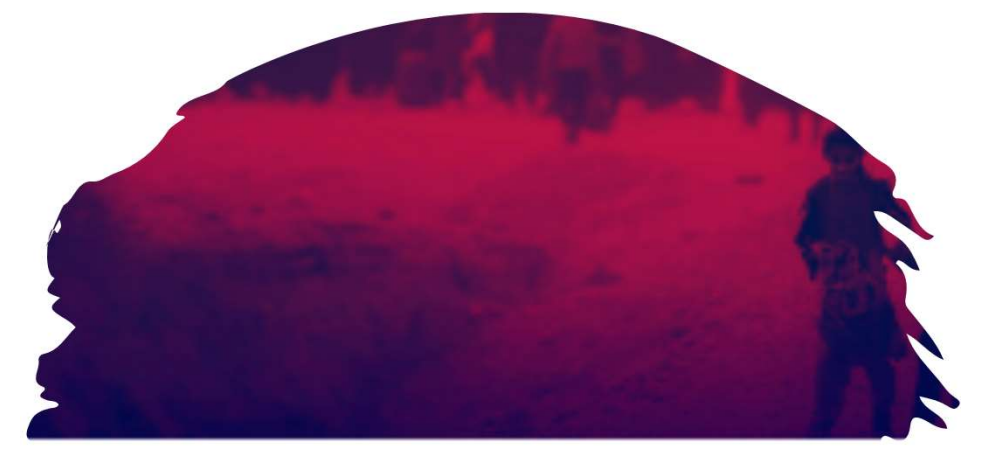

### We're here to help...

### library.unimelb.edu.a u

- Visit us in person
- Chat to us online
- Call us via 13MELB
- Social Media
- Research Consultations

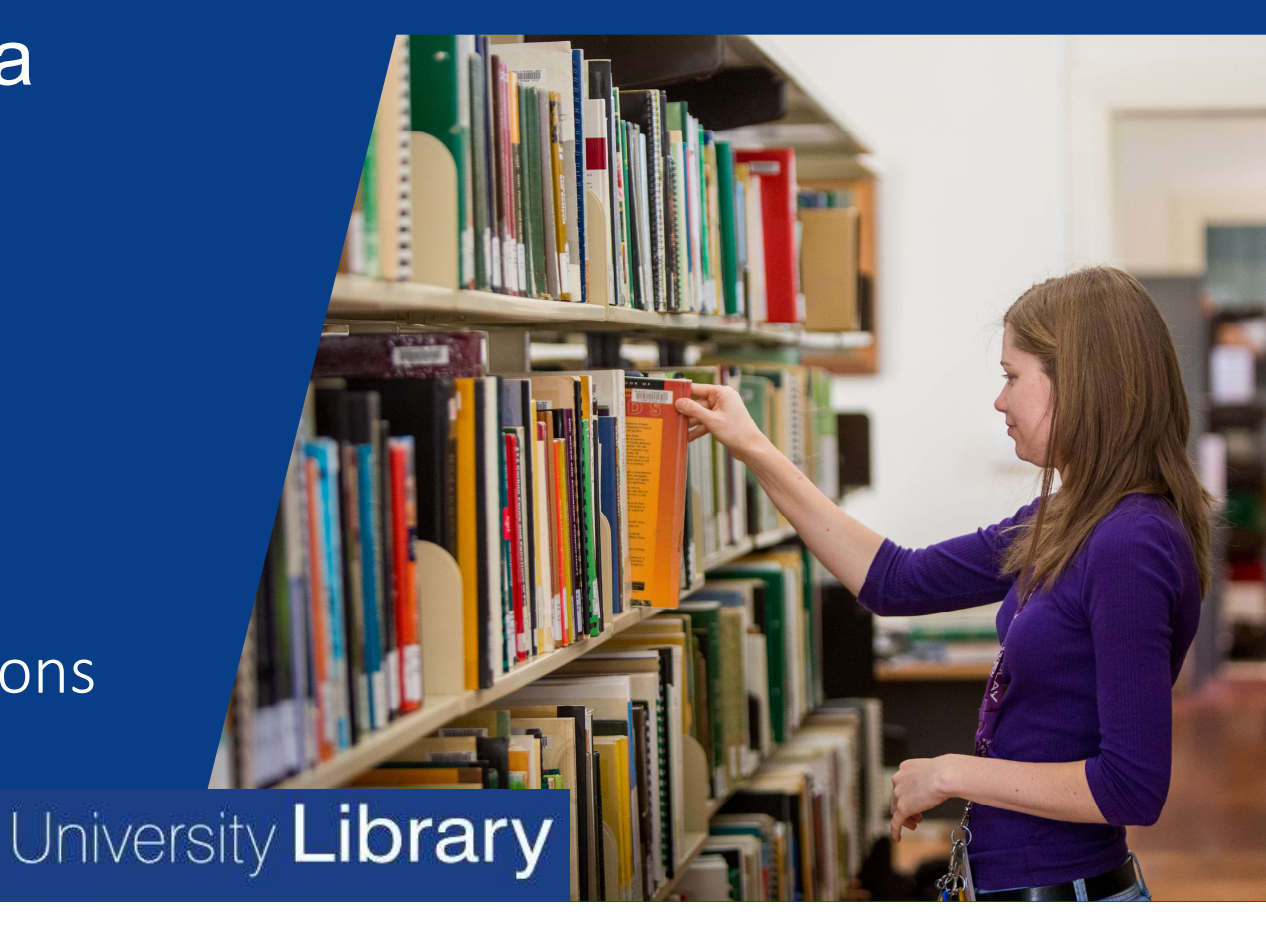

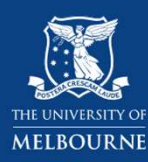

# Safer Community Program Campus Community 2023

Georgie Williams Safer Community Advisor

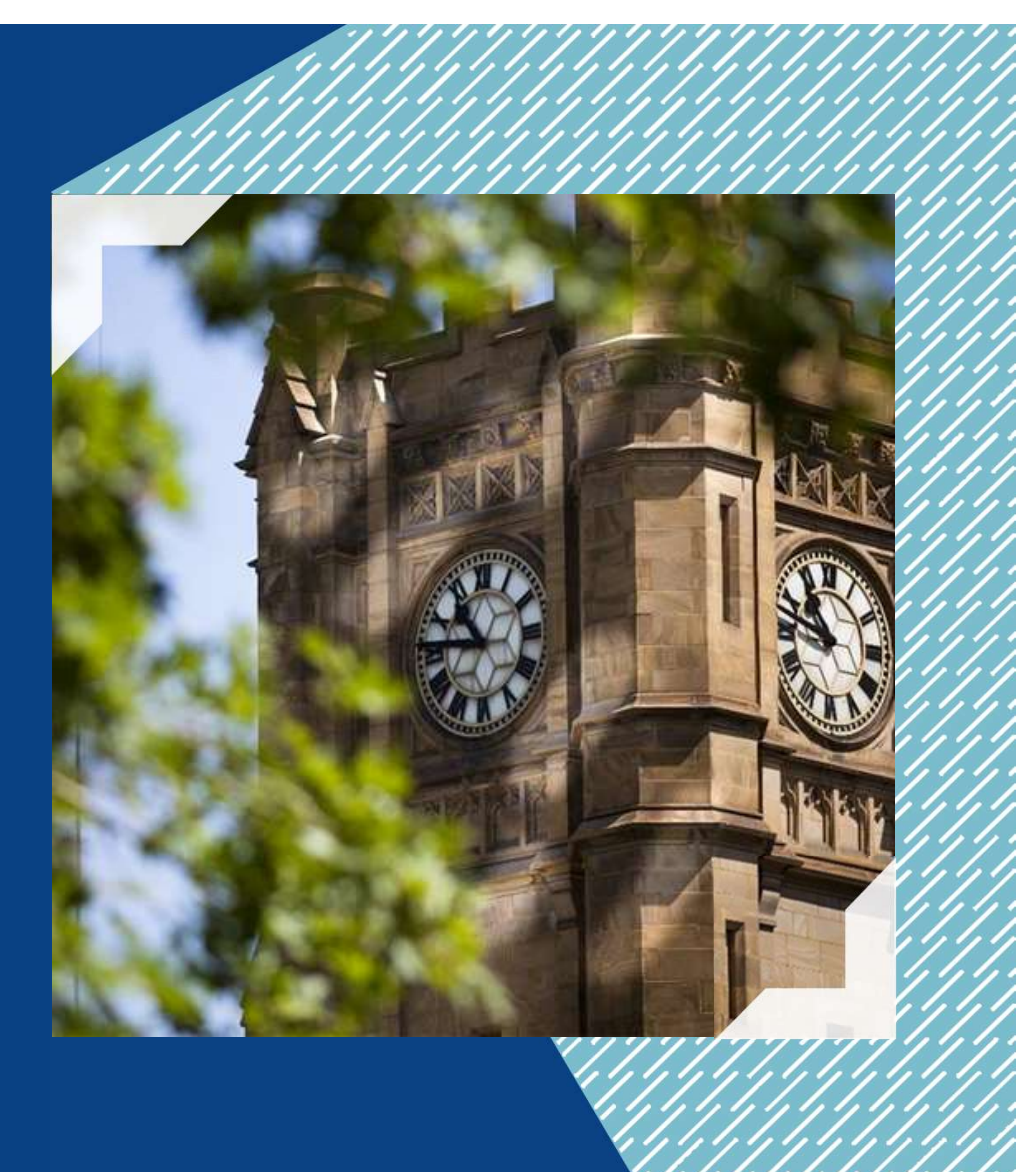

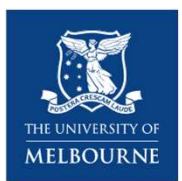

# The University of Melbourne is committed to a **safe**, **inclusive** and **respectful** community

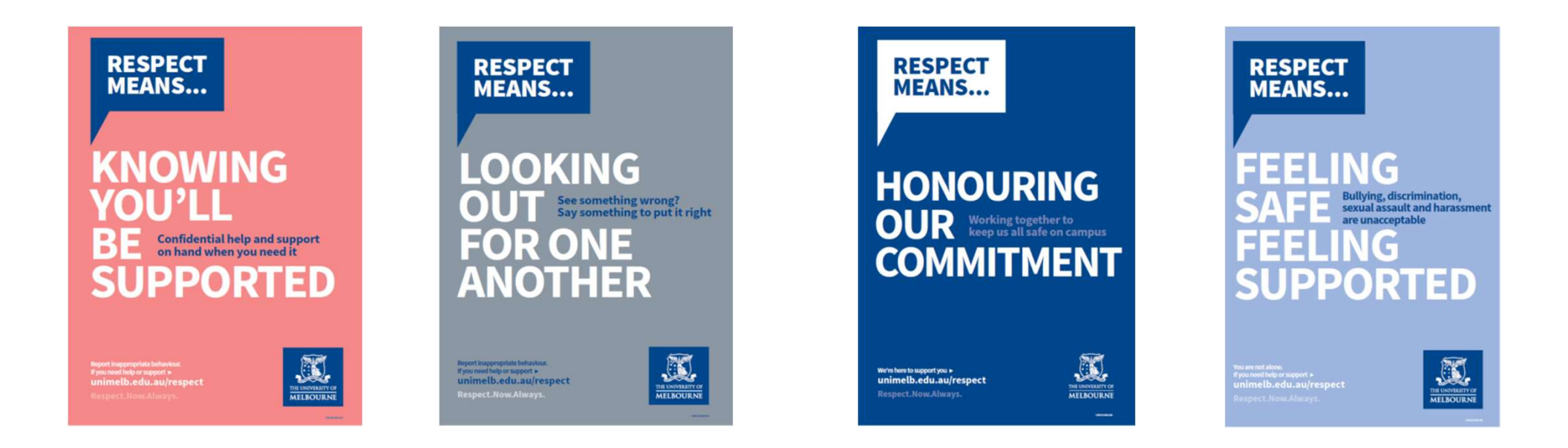

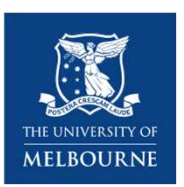

# University expectations of students and staff

- Student Charter
- *Student Conduct Policy* (MPF1324)
- Appropriate Workplace Behaviour Policy (MPF1328)
- Sexual Misconduct Prevention and Response Policy (MPF1359)
- Provision and Acceptable Use of IT Policy (MPF1314)
- Academic Board Regulation

Melbourne Policy Library https://policy.unimelb.edu.au

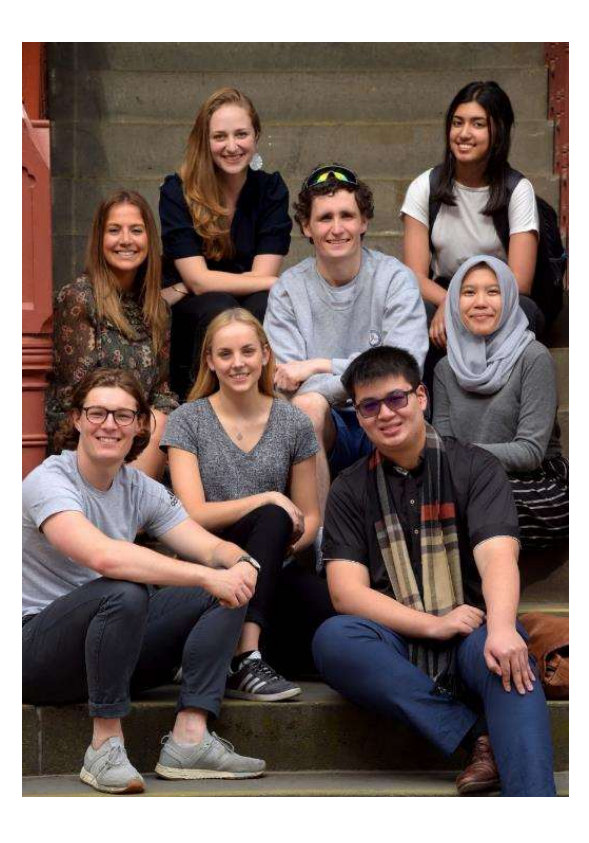

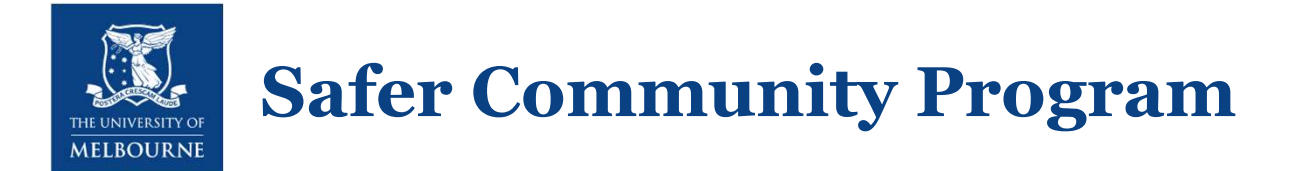

The Safer Community operates as the University's **central point** of **enquiry** and **reporting** of **inappropriate**, **concerning** and **threatening** behaviour, and offers a respectful and confidential place to seek support and advice.

Assist staff and students to make **informed decisions** regarding formal reporting processes at the University. Our team will respect an individual's **decision making** and works with people at their own pace, to ensure they feel **safe and supported** at work and study.

The first point of contact for students and staff who have concerns about the safety of children.

Provides **specialist support** to students and staff wishing to **affirm their gender** at the University.

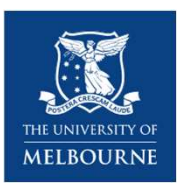

## We also help students who have experienced

- Discrimination
- Bullying
- Scams
- Sexual harassment
- Harassment / Stalking
- Violence
- Family violence / Intimate partner violence
- Sexual offences

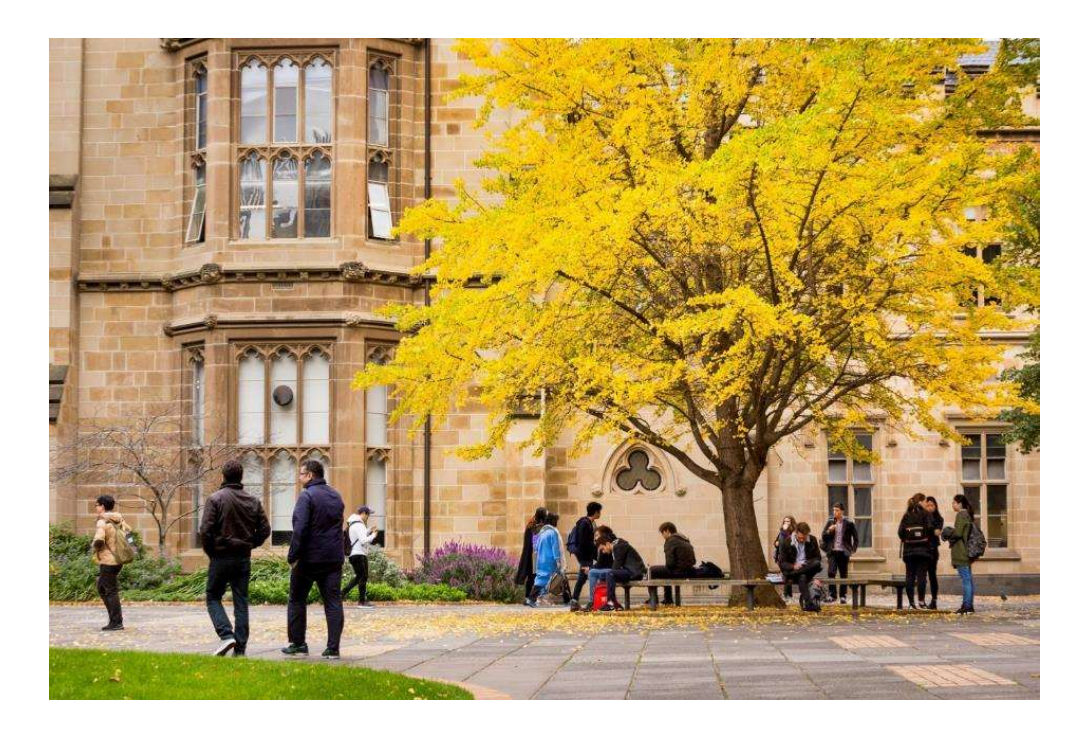

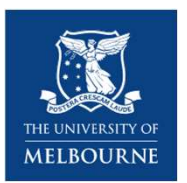

### We can support you...

- A safe place to talk about concerns and relevant options
- Personal and tailored advice
- Engage with **wellbeing support services**
- Make contact with University Security
- Make contact with external services
- Navigate your way around **complaint processes**

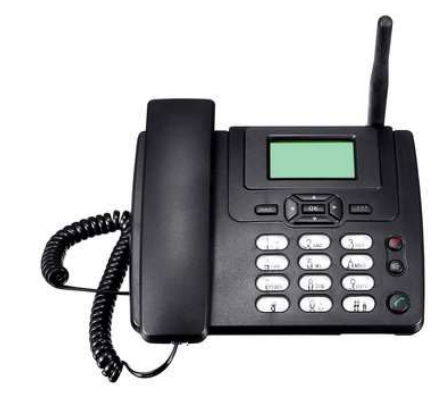

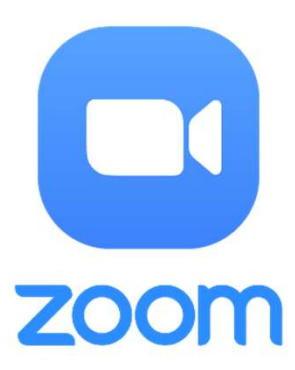

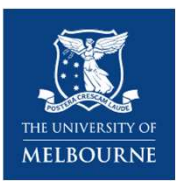

### SafeZone App

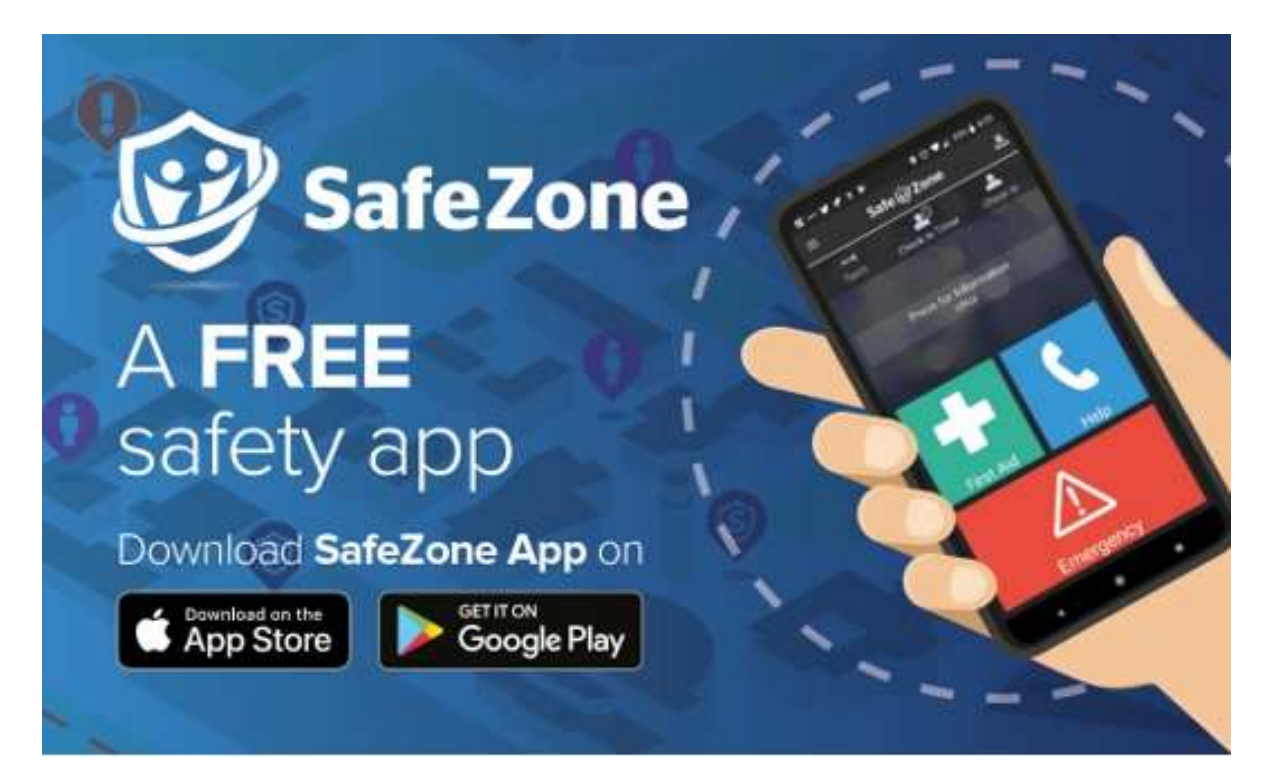

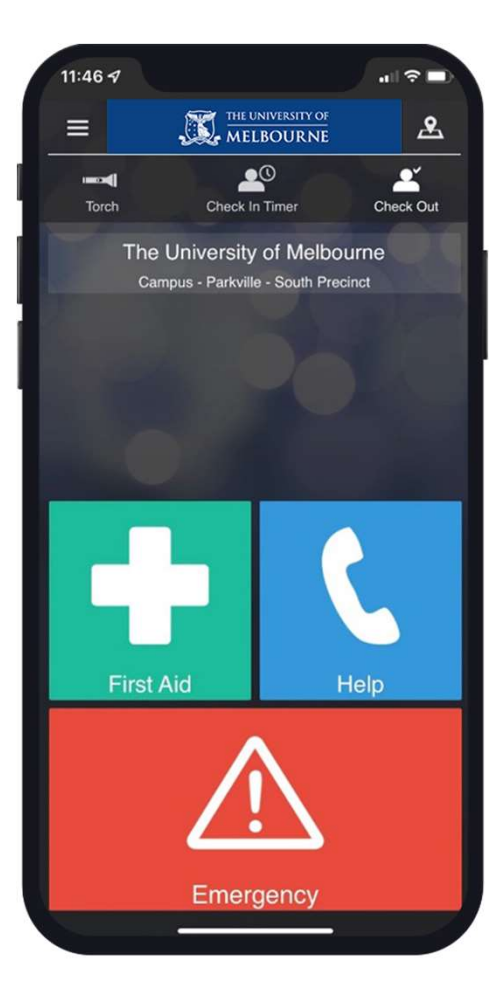

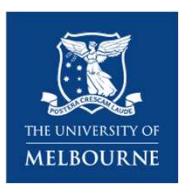

### **University Security - general safety on campus**

- University Security
  - 8344 6666 or 1800 246 066 (free call)
  - 24 hours, 7 days a week
  - Security Escorts
- 'Emergency' blue Help Phones

University Security - https://www.unimelb.edu.au/security/home

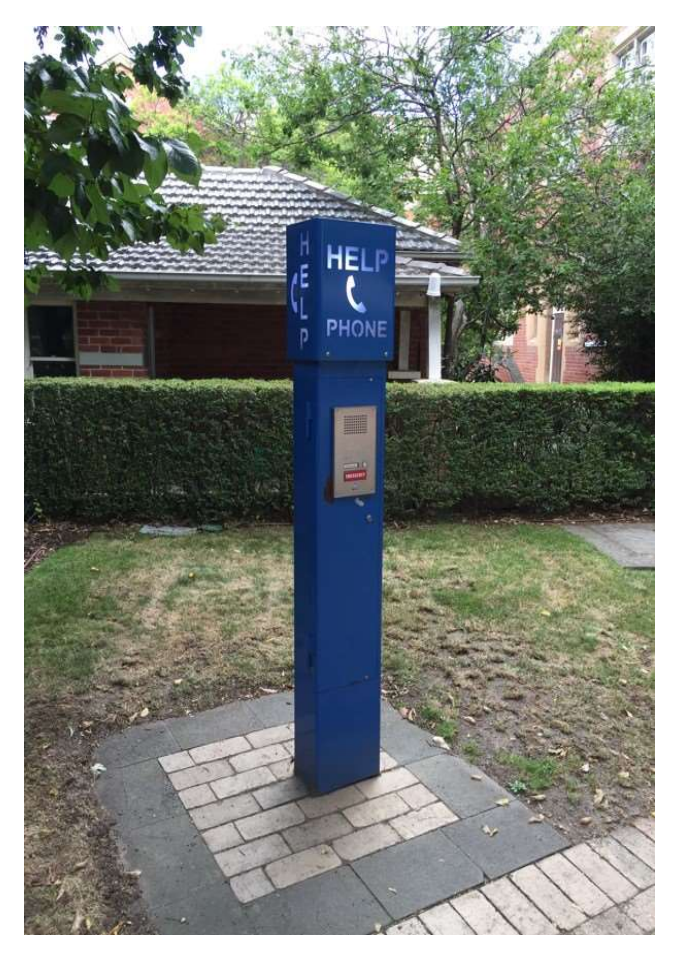

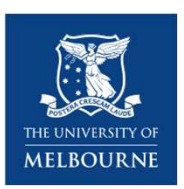

### How to contact the Safer Community Program

### Phone

90358675 Email community@unimelb.edu.au Website

www.safercommunity.unimelb.edu.au

safer-

My.unimelb

Contact Stop 1 – Book an appointment

Stop 1 Campus) 757 Swanston Street (Parkville

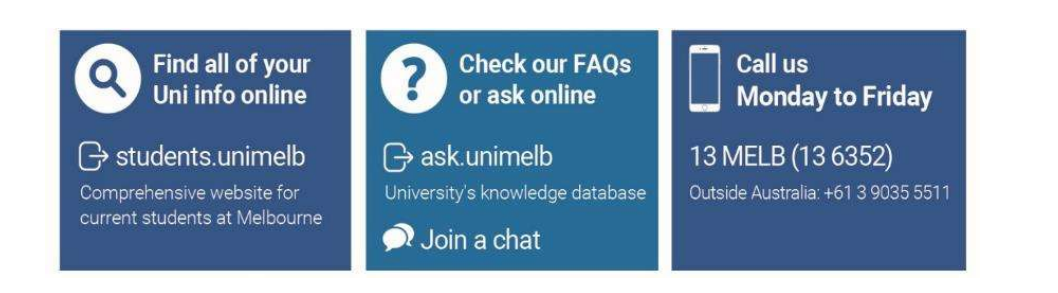

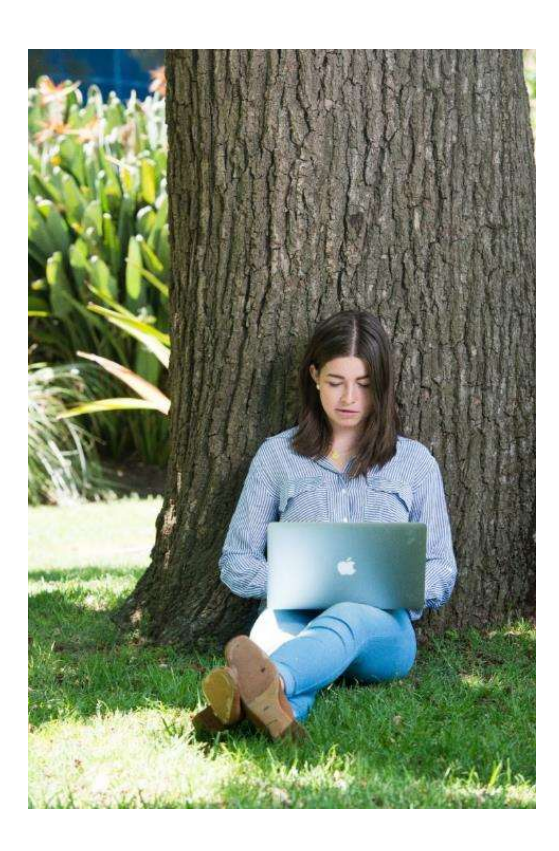

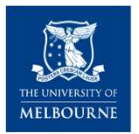

### **Introduction to Research Ethics**

Michelle Jongenelis Chair of Human Research Ethics Melbourne School of Psychological Sciences

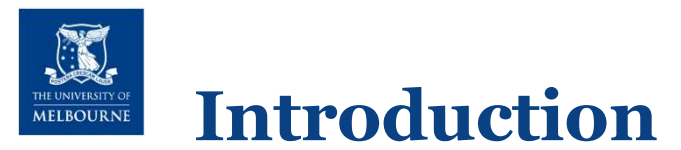

# Human research conducted by students and staff of the University of Melbourne requires ethical approval

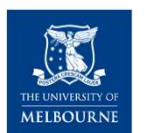

### **Ethics review structure**

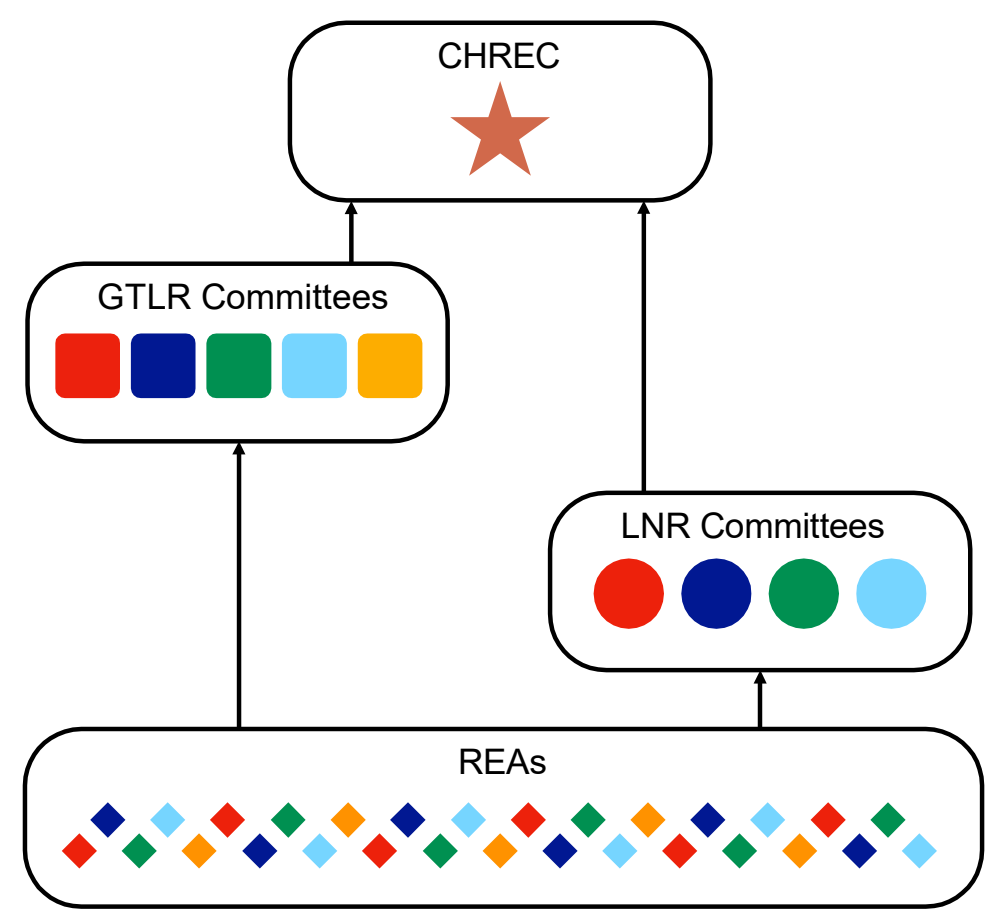

### 1 CHREC

- Responsible for oversight of all matters pertaining to human research
- Policy development and appeals

### **5 GTLR Committees in 2 Streams**

- Responsible for review and approval of standard research projects
- Broad representative membership

### 16 LNR Committees in 4 Streams

- Responsible for review and approval of low- and negligible-risk projects
- Populated by academics and HDR students

### **Research Ethics Advisors**

- Responsible for pre-review of all project types
- Academics within Schools and Departments

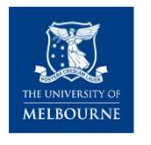

# **Types of application**

Amendments

Registrations

Transfers

New applications

- Minimal risk
- Standard project
- Project within program

Working through the first few screens in Infonetica may help you work out what kind of application you will need.

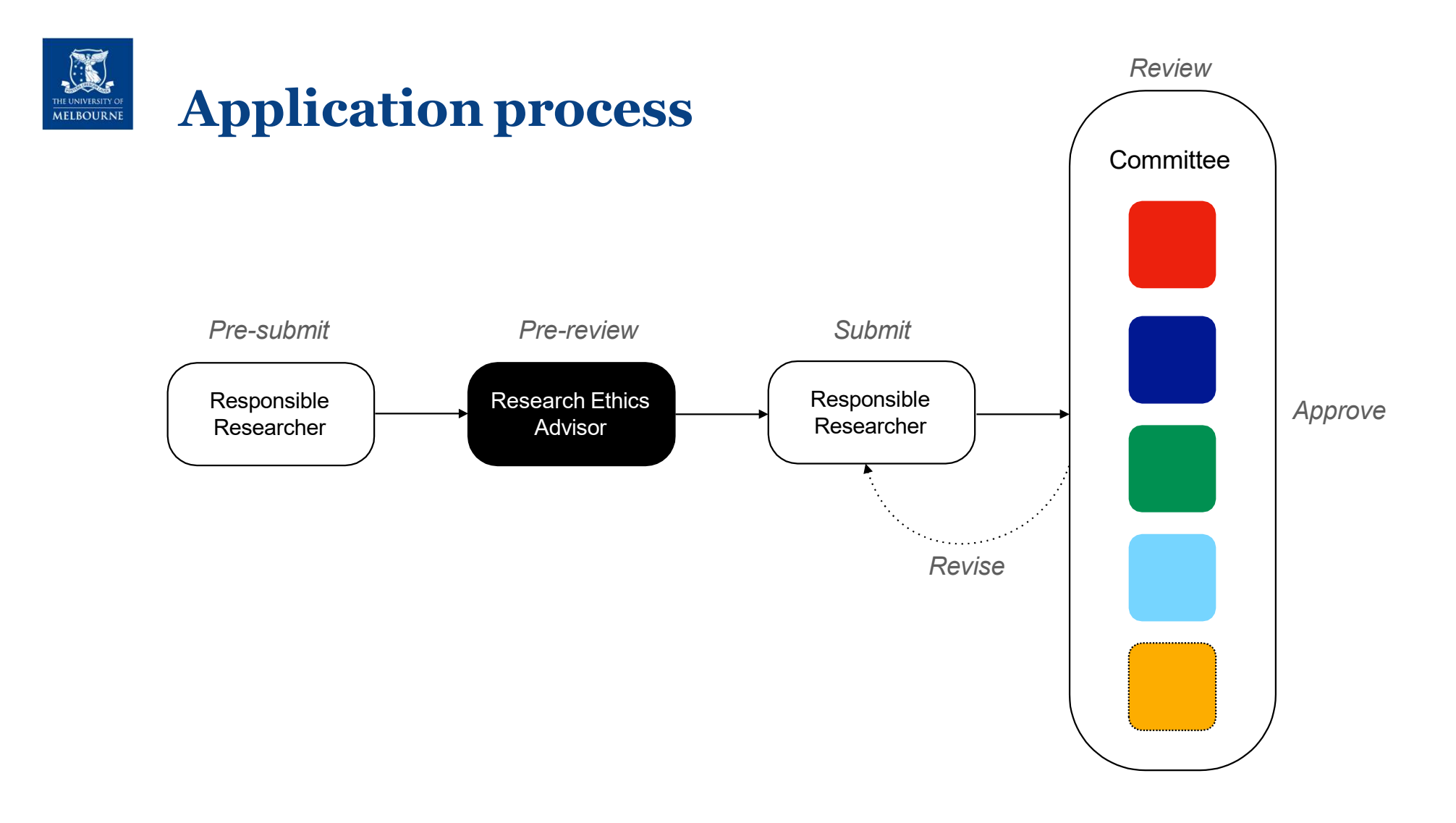

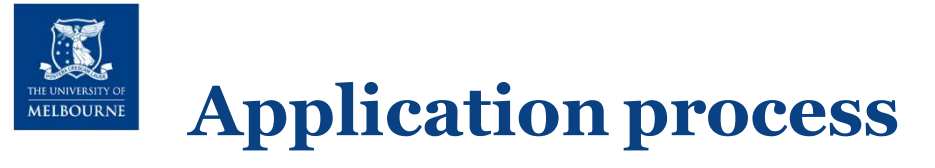

- 1. Discuss the ethical dimensions of your project with your supervisor
- 2. Create new application in Infonetica ERM
- 3. Prepare and upload required documents
- 4. Submit application for pre-review (new applications only)
- 5. Respond to REA feedback (*new applications only*)
- 6. Submit application for committee review
- 7. Respond to committee feedback if required
- 8. Commence research on receipt of approval letter

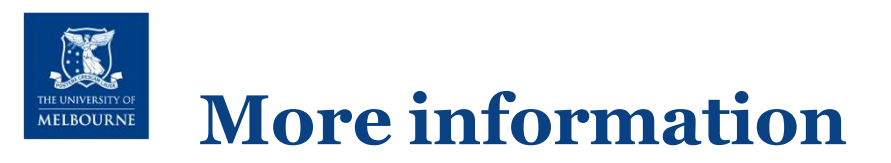

First port of call

- Your supervisor
- Research gateway <a href="https://gateway.research.unimelb.edu.au/resources/ethics-and-integrity/human-ethics/apply-for-ethics-approval">https://gateway.research.unimelb.edu.au/resources/ethics-and-integrity/human-ethics/apply-for-ethics-approval</a>

For general matters

Office for Research Ethics and Integrity

http://www.orei.unimelb.edu.au/

For technical matters

ServiceNow Research Domain Systems Request

https://unimelb.service-now.com/research

For local matters

MSPS Research Ethics Website & Advisors

https://psychologicalsciences.unimelb.edu.au/research/research-ethics

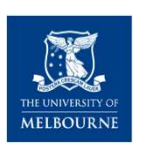

# Aims of the Research Experience Program (REP)

- 1. Pedagogical (a): To provide MBB1/MBB2 students a first-hand understanding of empirical psychology research from the participant's perspective
- 2.Pedagogical (b): To provide postgraduate and fourth-year students with appropriate training in research ethics and management, by conducting research under the direct supervision of experienced academic researchers
- **3.**Research: To provide staff and student researchers within the School an avenue for recruiting research participants

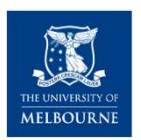

### **Research Experience Program**

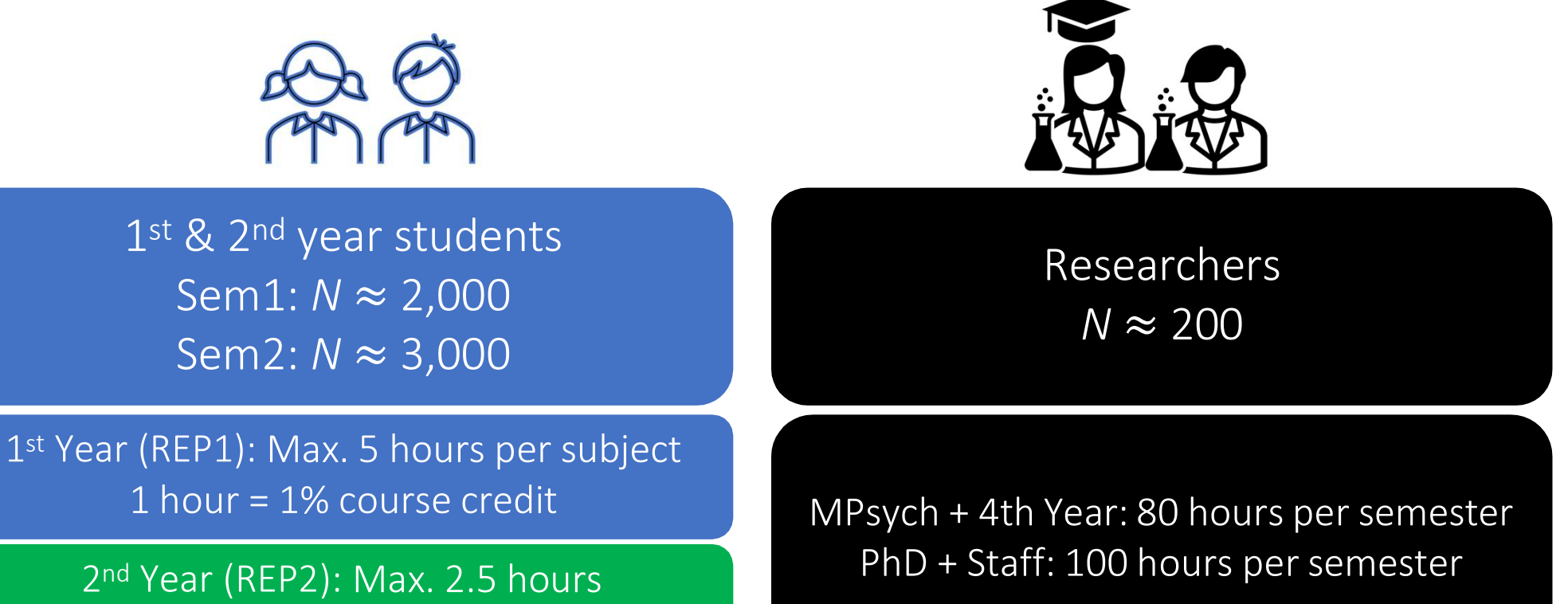

1 hour = 2% course credit
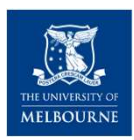

# REP usage stats, 2020 & 2021

| Year | Course              | enrolment | Number (%) in REP | REP credits earned           |
|------|---------------------|-----------|-------------------|------------------------------|
| 2020 | MBB1<br>(PSYC10003) | 1720      | 1505 (88%)        | Median = 5<br>64% >= 5 hours |
|      | MBB2<br>(PSYC10004) | 1669      | 1449 (87%)        | Median = 5<br>68% >= 5 hours |
| 2024 | MBB1<br>(PSYC10003) | 2190      | 1751 (80%)        | Median = 5<br>66% >= 5 hours |
| 2021 | MBB2<br>(PSYC10004) | 1921      | 1576 (82%)        | Median = 5<br>66% >= 5 hours |

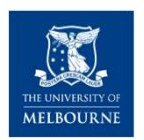

# REP usage stats – Semester 2,2022

| Summary of REP hours completed by participants in each subject |      |      |   |     |   |            |  |  |  |
|----------------------------------------------------------------|------|------|---|-----|---|------------|--|--|--|
| Course Mean SD Median Min Max N (% c                           |      |      |   |     |   |            |  |  |  |
| PSYC10004                                                      | 4.58 | 1.10 | 5 | 0   | 5 | 1398 (73%) |  |  |  |
| PSYC10006                                                      | 4.07 | 1.61 | 5 | 0   | 5 | 42 (81%)   |  |  |  |
| PSYC10007                                                      | 3.88 | 1.78 | 5 | 0   | 5 | 37 (80%)   |  |  |  |
| PSYC20009                                                      | 4.71 | 0.82 | 5 | 0.5 | 5 | 865 (81%)  |  |  |  |

**Note:** students who did not complete any REP studies are not included in the above statistics. Some students still earned zero credits for a particular subject because they were enrolled in multiple subjects and all their credits were assigned to another subject

| PSYC10003 | Semester 1 |            |           | Semester 1 |             |
|-----------|------------|------------|-----------|------------|-------------|
| PSYC10004 |            | First Year |           |            | Second Year |
| PSYC10006 | Semester 2 | (REP1)     | PSYC20009 | Semester 2 | (REP2)      |
| PSYC10007 |            |            |           |            |             |

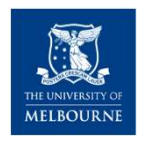

# What you need to do

## Step 1

Decide (with your supervisor) if you'll be using the REP for your research project ASAP

Ask yourself:

- pedagogical value?
- ethical?
- feasible?

# Step 2

Design your study with REP recruitment in mind.

#### Tips:

- keep it simple
- make it interesting
- ensure study duration is commensurate with proposed REP credits

REP1 studies: 0.5 to 3 hours REP2 studies: 0.5 to 2.5 hours

## Step 3

#### Apply for ethics approval

Tips:

- clearly mention recruitment via REP1 and/or REP2
- Note: a study cannot run in both REP1 and REP2 concurrently
- under-18s can consent if appropriate and explicitly stated in ethics app

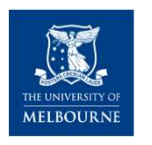

# What you need to do

## Step 4

Request an REP researcher account by emailing <u>REP</u>psych@unimelb.edu.au

#### Include in your email:

- Subject: *request new researcher account*
- Body: full name; UoM username; email; supervisor name

## Step 5

Log in to SONA Systems https://unimelb.sonasystems.com/

Tips:

- don't log in before your researcher account is created
- use your UoM credentials to login via SSO

## Step 6

Create your REP study, add researchers/PIs, add timeslots, set your study to active

#### Tips:

- make it interesting!
- avoid in/exclusion criteria
- keep descriptions brief and simple

|                 | SUB-OPTIMAL                                                                                                    | BETTER                                                                                                    |  |  |
|-----------------|----------------------------------------------------------------------------------------------------|----------------------------------------------------------------------------------------------------|--|--|
| MERCENCE Y Name | A psychological research study on the indirect effects of status inequality on self-objectification processes                                                                                                    | Sex sells in unequal societies                                                                                                    |  |  |
| Brief Abstract  | Research has shown female sexualisation to<br>increase in highly unequal societies, where the<br>effects of status anxiety appear greater. Unequal<br>societies are more likely to breed greater levels of<br>status anxiety as individuals become obsessed<br>over class differentiation, social comparisons, and<br>status competition.                                                                                                    | Are people more likely to present<br>themselves in sexualised ways in<br>unequal contexts?                                                                                                    |  |  |
| Description     | According to status inequality process theory<br>(Zhang et al., 2020; Jones et al., 2015; Brown et<br>al., 2019; Azari et al., 2010), a number of<br>candidate processes have been proposed to<br>account for the indirect nonlinear effect of status<br>anxiety on self-objectification. Controversy within<br>the literature has ensued with Jones et al. (2015)<br>proposing an a sequential bottom-up route while<br>Azari et al. (2010) propose parallel top-down<br>processes account for the mediation of | Research has shown female sexualisation to<br>increase in highly unequal societies, where the<br>effects of status anxiety appear greater. Unequal<br>societies are more likely to breed greater levels of<br>status anxiety as individuals become obsessed<br>over class differentiation, social comparisons, and<br>status competition. This may incentivise people to<br>adopt a range of self-objectifying strategies to<br>elevate or maintain their status, such as<br>beautification processes to enhance their physical<br>beauty and sexual appeal. To better understand<br>the conditions driving self-objectification and<br>sexualisation |  |  |

# What participants see

| Sex sells in unequal societies<br>(1 Credits) (Timeslots Available) Do people pres<br>-9999999999 (expires 1 January 2022) | ent themselves in more sexualised ways in more unequal contexts? Ethics ID Code: • Study Info<br>• Timeslots                                                                                                    |   |  |  |  |  |  |
|----------------------------------------------------------------------------------------------------|----------------------------------------------------------------------------------------------------|---|--|--|--|--|--|
| Study<br>Name                                                                                                    | Sex sells in unequal societies                                                                                                    |   |  |  |  |  |  |
| Study Typ                                                                                                    | Standard (lab) study<br>This is a standard lab study. To participate, sign up, and go to the specified location at the chosen time.                                                                                                    |   |  |  |  |  |  |
| Credits                                                                                                    | 1 Credits                                                                                                    |   |  |  |  |  |  |
| Duration                                                                                                    | 60 minutes                                                                                                    |   |  |  |  |  |  |
| Abstract                                                                                                    | Do people present themselves in more sexualised ways in more unequal contexts?                                                                                                    |   |  |  |  |  |  |
| Descriptio                                                                                                    | Research has shown female sexualisation to increase in highly unequal societies, where the effects of status anxiety appear greater. Status anxiety is defined as the pervasive worry that one cannot conform to societal ideals of success. Unequal societies are more likely to breed greater levels of status anxiety as individuals become obsessed over class differentiation, social comparisons, and status competition. This may incentivise people to adopt a range of self-objectifying strategies to elevate or maintain their status, such as beautification processes to enhance their physical beauty and sexual appeal. To better understand the conditions driving self-objectification and sexualisation, it is important to identify potential socio-economic drivers underpinning self-objectification for both males and females. That is the aim of the current study. | e |  |  |  |  |  |
| Researche                                                                                                    | Peter Koval                                                                                                    | 2 |  |  |  |  |  |
| Principal<br>Investigat                                                                                                    | Peter Koval                                                                                                    |   |  |  |  |  |  |
| Deadlines                                                                                                    | Deadlines that occur on a Saturday or Sunday will be moved back to Friday<br>Sign-Up: 1 hour(s) before the appointment<br>Cancellation: 1 hour(s) before the appointment                                                                                                    |   |  |  |  |  |  |

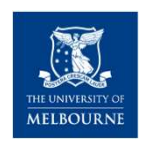

# What you need to do

## Step 7

Email <u>REP-</u> psych@unimelb.edu.au to request your new study to be activated

#### Mention:

- Name of your study
- How many REP hours each researcher is contributing

## Step 8

Recruit participants and collect data

#### Tips:

- check SONA systems
   regularly for new sign-ups
- communicate promptly and politely with participants
  - assign REP credits quickly (< 48 hours)

## Step 9

Prepare a report of your findings for posting online at the end of each semester

For examples, see: http://go.unimelb.edu.au/9 • REP is a precious resource

NIVERSITY OF

- Collecting data through REP is a privilege
- As a (trainee) researcher, you are bound by ethical principles and responsibilities
- Give REP participants the benefit of the doubt
- Our admin staff work hard to make REP run, please be patient

- For help with creating your REP study, see pp. 26-103 of the <u>user manual</u>
- and/or watch this video tutorial
- Got questions / having problems? <u>REP-psych@unimelb.edu.au</u>

More info at <a href="http://go.unimelb.edu.au/j77r">http://go.unimelb.edu.au/j77r</a>

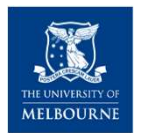

# Step-by-step guide to setting up your REP study

*NB: this example shows how to create a two-part study* 

#### 

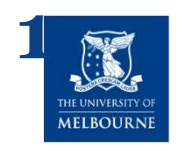

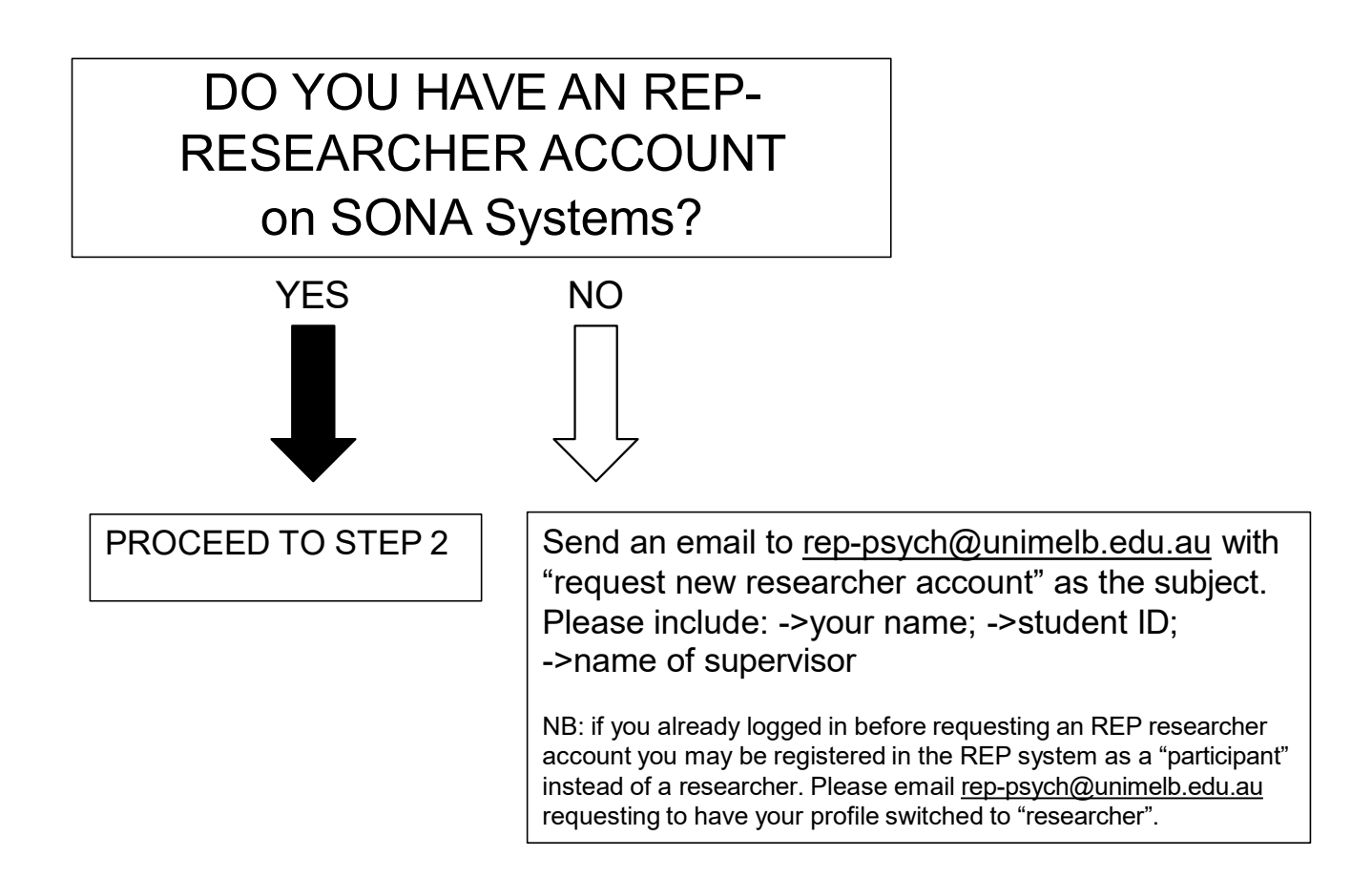

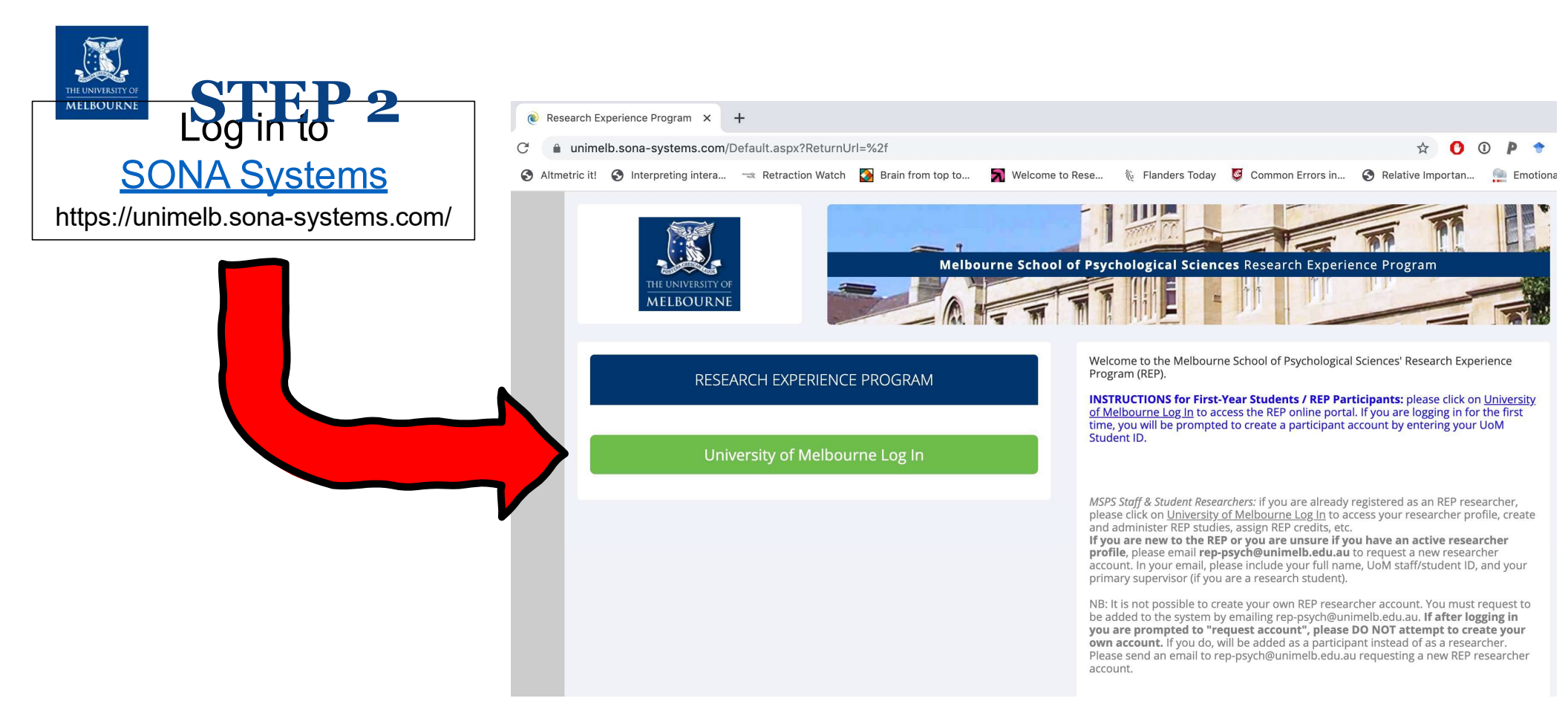

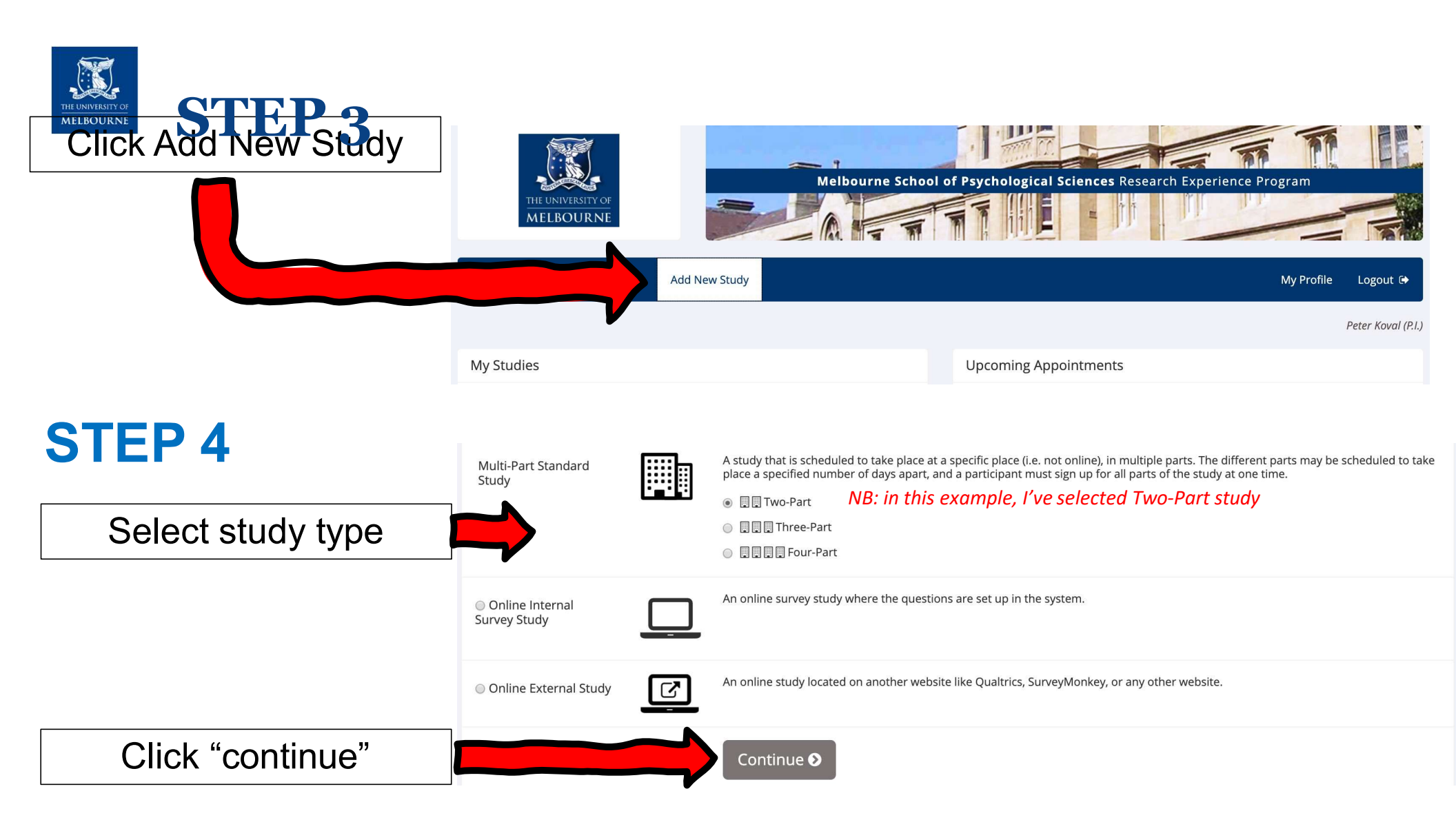

#### 

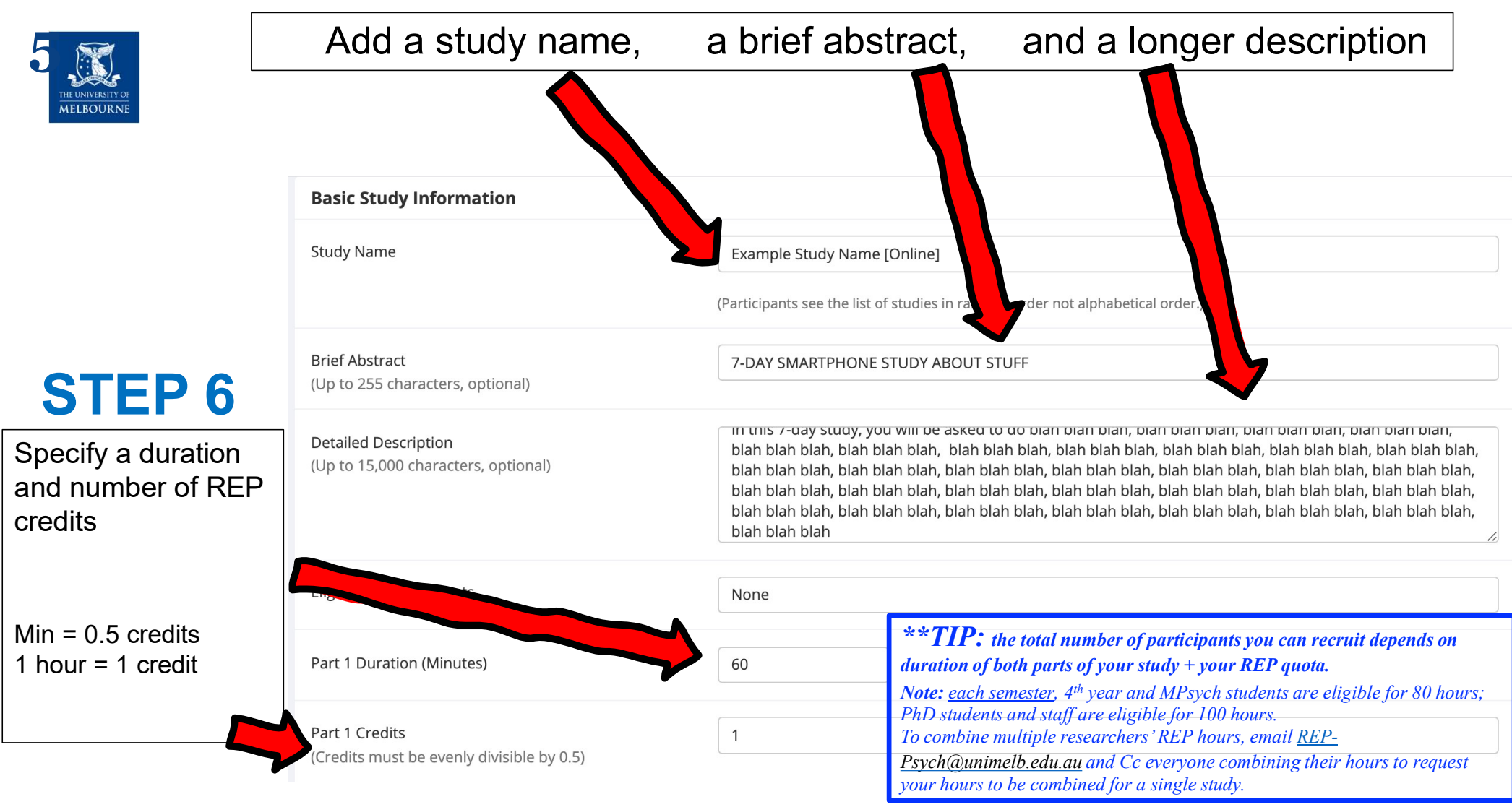

#### 

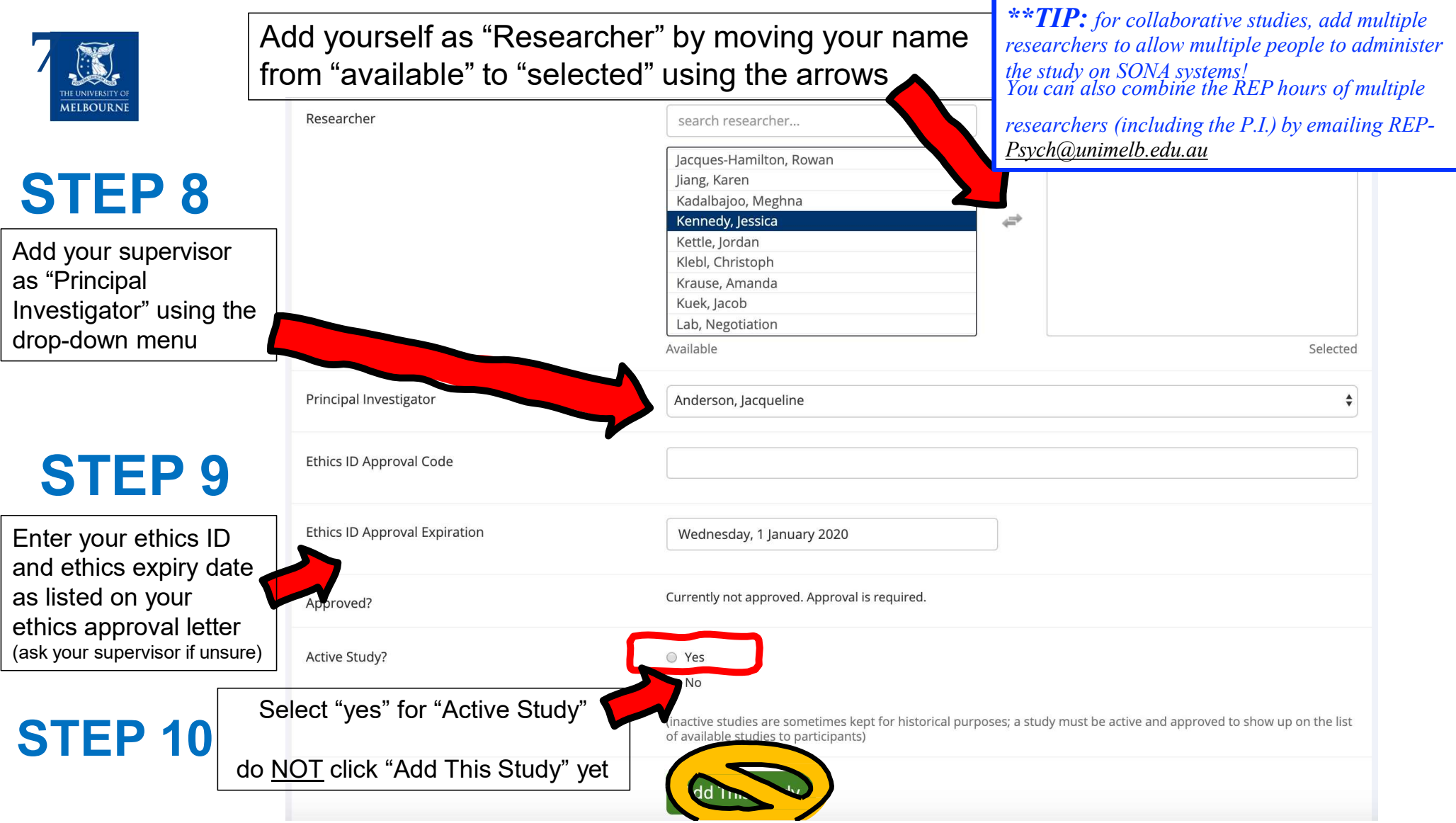

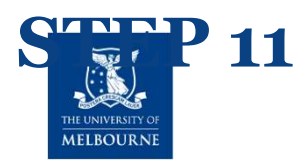

#### Scroll down to "Advanced Settings"

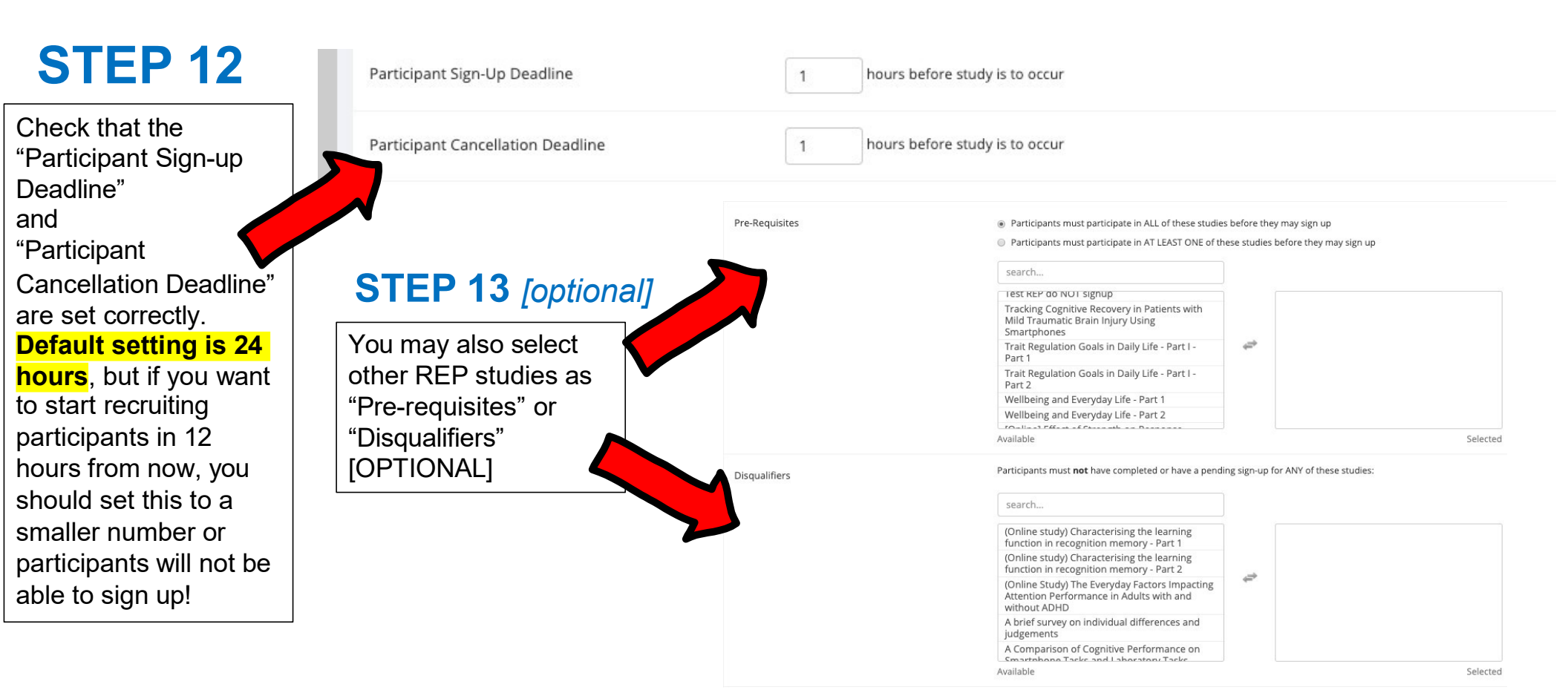

#### SILL

![](_page_87_Figure_1.jpeg)

### Scroll down to "Part 2 Study Settings"

![](_page_87_Figure_3.jpeg)

![](_page_88_Picture_0.jpeg)

![](_page_89_Picture_0.jpeg)

![](_page_89_Figure_1.jpeg)

With either option, you will have an option to review the information before the timeslot addition is performed.

![](_page_90_Picture_0.jpeg)

I've created 5 time-slots for PART 1 on a Monday with a max. of 2 participants per time-slot.

\*\*Alternatively, you could create 1 time-slot with max. 10 participants – it's up to you\*\*

When participants sign up for a time-slot, you'll get their name and email, which you can use to send them a survey link and/or instructions for each part of your study. Alternatively, you can

include the survey link directly in SONA systems during study setup

# I've created 5 time-slots for Timeslots : TEST MULTIPART (Pete Koval) - Part 1

Search for available timeslots on : Timeslots for this study are listed below, with any sign-ups listed below the timeslot. Sunday, 26 April 2020 GO TFill Status All Full Open Spaces Modify Date **Participants Pool** Participants Location Monday, 27 April 2020 Signed Up: 1 Peter Koval online C Modify Status: Awaiting Action 09:00 - 10:00 Open Slots: 1 Total: 2 Monday, 27 April 2020 Signed Up: 0 online C Modify 10:30 - 11:30 **Open Slots:** 2 Total: 2 Monday, 27 April 2020 Signed Up: 0 online C Modify 12:00 - 13:00 **Open Slots:** 2 Total: 2 Monday, 27 April 2020 Signed Up: 0 online Modify 13:30 - 14:30 **Open Slots:** 2 Total: 2 Monday, 27 April 2020 Signed Up: 0 online Modify 15:00 - 16:00 **Open Slots:** 2 Total: 2 One participant has signed up For the first time-slot of PART 1

![](_page_91_Picture_0.jpeg)

# Here we have 2 time-slots

![](_page_91_Figure_2.jpeg)

| udy –                                            |
|--------------------------------------------------|
| vhat the participant will s<br>ur study – PART 1 |

# **PARTICIPANT VIEW**

see when signing PARII

| Peter Kova | (Participant) |  |
|------------|---------------|--|
| 🛱 Calend   | ar View       |  |

Timeslots for Study

TEST MULTIPART (Pete Koval) - Part 1

NOTE: This is a 2-part study. Please select a suitable time below for the first part, and you will then be shown the list of eligible times for the other parts, which you must also sign up for now.

Г

| Date                                | Location | Sign Up?                              |
|-------------------------------------|----------|---------------------------------------|
| Monday, 27 April 2020 09:00 - 10:00 | online   | Sign Up and Choose Part 2 <b>O</b>    |
| Monday, 27 April 2020 10:30 - 11:30 | online   | Sign Up and Choose Part 2 <b>O</b>    |
| Monday, 27 April 2020 12:00 - 13:00 | online   | Sign Up and Choose Part 2 📀           |
| Monday, 27 April 2020 13:30 - 14:30 | online   | Sign Up and Choose Part 2 <b>&gt;</b> |
| Monday, 27 April 2020 15:00 - 16:00 | online   | Sign Up and Choose Part 2 <b>O</b>    |

| study –                        |                                                                              |                                                                      | PARTICIPA                                  | NT VIEW                   |
|--------------------------------|------------------------------------------------------------------------------|----------------------------------------------------------------------|--------------------------------------------|---------------------------|
| Here what the participal       | nt will see when signi<br>2                                                  | ng                                                                   |                                            | Peter Koval (Participant) |
|                                | Timeslots for Study                                                          | TEST MULTIPART (Pe                                                   | te Koval) - Part 2                         | 🛗 Calendar View           |
|                                | You must now choose a timeslot for l<br>Part 1 Selected Timeslot: Monday, 27 | Part 2 of this study, to complete your<br>? April 2020 09:00 - 10:00 | r sign-up.                                 |                           |
|                                | Date                                                                         |                                                                      | Location                                   | Sign Up?                  |
|                                | Tuesday, 28 April 2020 09:00 - 10:00                                         | 0                                                                    | smartphone surveys (completed over 7 days) | Sign Up 🛛                 |
|                                | Wednesday, 29 April 2020 10:00 - 1                                           | 1:00                                                                 | smartphone surveys (completed over 7 days) | Sign Up 🛛                 |
| After selecting time-slots for | or PART 1 and PART                                                           | 2,                                                                   |                                            |                           |
| participant must confirm th    | eir sign up:                                                                 |                                                                      |                                            | Peter Koval (Participant) |
|                                | System Message: You must click or                                            | n the Sign Up button below to comple                                 | te your sign-up.                           | ×                         |
|                                | Confirm Sign-Up                                                              |                                                                      |                                            |                           |
|                                | Study Name                                                                   | TEST MULTIPART (Pete Koval)                                          | )                                          |                           |
|                                | Date                                                                         | 27 April 2020 09:00 - 10:00 (P<br>28 April 2020 09:00 - 10:00 (P     | art 1)<br>art 2)                           |                           |

Location

online (Part 1) smartphone surveys (completed over 7 days) (Part 2) Sign Up

| You can w<br>signed up<br>by clicking<br>Menu" an<br>Participar                           | view who<br>to your<br>g on "Stu<br>d "Downl<br>nt List- Pa | has<br>study<br>idy<br>load<br>art 1"                                                                                                    | Image: Study Menu         Image: Study Information         Image: Wiew/Administer Time Slots - Part         Image: Wiew/Administer Time Slots - Part                                             | 1<br>2<br>e Kov                                                                                                    | al)                                |                                                      | Additional                       | Study Info                                                                     | ormation<br>200 hours, approxim                                                        | mately:                                 |          |
|-------------------------------------------------------------------------------------------|-------------------------------------------------------------|----------------------------------------------------------------------------------------------------|----------------------------------------------------------------------------------------------------|----------------------------------------------------------------------------------------------------|------------------------------------|------------------------------------------------------|----------------------------------|--------------------------------------------------------------------------------|----------------------------------------------------------------------------------------|-----------------------------------------|----------|
|                                                                                           |                                                             |                                                                                                    | <ul> <li>Timeslot Usage Summary</li> <li>Download Participant List - Part 1</li> <li>Download Participant List - Part 2</li> <li>Contact Participants</li> <li>View Bulk Mail Summary</li> </ul> | Study<br>Iti-Part<br>be sign                                                                                        | study. There a<br>ed up for at the | e 2 parts. All<br>same time.                         | Limit<br>Participar<br>Up Deadli | 2<br>2<br>c<br>nt Sign-<br>ne                                                  | 200 (Part 1) signups<br>200 (Part 2) signups<br>or any combination<br>hours before the | s<br>s<br>of each.<br>study is to occur |          |
| If you select "On-screen"<br>output you'll see the list of                                |                                                             | <ul> <li>Change Study Information</li> <li>Check Study Configuration</li> <li>□ Participant Study View</li> <li>■ Study Modification Log</li> </ul> | ) after F<br>be sche<br>day that<br>ceptabl                                                                                                    | ) after Part 1<br>be scheduled to occur at any time or<br>day than Part 1 and that is within the<br>ceptable dates. | at any time on<br>t is within the  | Participant<br>Cancellation<br>Deadline<br>Ethics ID | it 1<br>on 2                     | 1 hours before the study is to occur<br>-9999999999 (expires 31 December 2020) |                                                                                        |                                         |          |
| PART 1.<br>** alternatively, you can<br>download the participant list as<br>a .csv file** | đ Copy Study<br>@ Delete Study                              | roved                                                                                                    | lable studies                                                                                                    |                                                                                                    | Approval<br>Direct Stu             | dy Link                                              | https://unimelb.                 | sona-systems.co                                                                | m/default.aspx?                                                                        |                                         |          |
| Participa<br>first_name                                                                   | ants<br>last name                                           | login_id                                                                                                    | email ph                                                                                                    | ione                                                                                                    | occur_date                         | date_granted                                         | signup_date                      | location                                                                       | credit_type                                                                            | show credit                             | comments |

27 April 2020 09:00

26 April

2020 17:55

online

Awaiting

Action

0

90355649

----

Koval

Peter

kovalp@unimelb.edu.au

p.koval@unimelb.edu.au

![](_page_95_Picture_0.jpeg)

# GOOD LUCK WITH DATA COLLECTION!

# **Don't forget:**

- Keep a close eye on SONA systems and other data collection platforms regularly for new sign-ups and study completions
- communicate promptly and politely with participants
- assign REP credits quickly (< 48 hours)</li>
- give participants the benefit of the doubt
- check your data carefully for quality